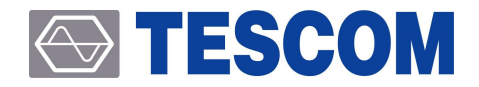

# **TC-5915AP Pneumatic Shield Box**

User Manual

R20191111

Copyright©2019 TESCOM CO., LTD. ALL RIGHTS RESERVED

Address | (10442) #927 Unitechvil 142, Ilsan-ro, Ilsandong-gu, Goyang-si, Gyeonggi-do TEL | +82-31-920-6600 HOMEPAGE | www.tescom.co.kr

# **Table of Contents**

| Table of Contents        | iii |
|--------------------------|-----|
| Revision History         | v   |
| WARRANTY                 | vi  |
| Safety Considerations    | /ii |
| Safety Symbols and Terms | iii |

| PAR | R   | 1.        | Getting Started               | 1  |
|-----|-----|-----------|-------------------------------|----|
| 1.  | Int | troduct   | ion and Specifications        | 2  |
| 1.  | .1  | Introdu   | uction                        | 2  |
| 1.  | .2  | Specifi   | cations                       | 2  |
| 1.  | .3  | Initial I | nspection                     | 3  |
| 1.  | .4  | Operat    | ing Environment               | 4  |
| 1.  | .5  | Option    | al Parts Check                | 4  |
| 1.  | .6  | TESCO     | M Sales and Service Office    | 4  |
| PAR | T   | 2.        | Hardware Description          | 5  |
| 2.  | Ha  | ardware   | e Overview                    | 6  |
| 2.  | .1  | Compo     | onent Identification          | 6  |
| 2.  | .2  | Dimen     | sions                         | 10 |
| 3.  | Op  | otional   | Panels & Fixture              | 12 |
| 3.  | .1  | I/O Inte  | erface Panels                 | 12 |
| 3.  | .2  | Fixture   | S                             | 15 |
| PAR | RT  | 3.        | Putting into Operation 1      | 7  |
| 4.  | Se  | tup an    | d Operation                   | 18 |
| 4.  | .1  | Exterio   | r and Accessory Inspection    | 18 |
| 4.  | .2  | Conne     | cting & Setting Up            | 19 |
| 4.  | .3  | Shield    | Box Operation with Fixture    | 24 |
| 4.  | .4  | Shield    | Box Operation without Fixture | 28 |
| 5.  | Re  | emote (   | Dperation Using RS-232C       | 29 |

## 

| 5.1                                                                    | RS-232C Cable Connection 29                                                                                                    |
|------------------------------------------------------------------------|----------------------------------------------------------------------------------------------------|
| 5.2                                                                    | RS-232C Port Setting                                                                                                    |
| 5.3                                                                    | RS-232C Command Protocol                                                                                                    |
| 5.4                                                                    | Control with Terminal Application on PC                                                                                                    |
| 5.5                                                                    | RS-232C Command List                                                                                                    |
| 56                                                                     | RS-232C Commands in Detail                                                                                                    |
| 5.0                                                                    |                                                                                                    |
| PART                                                                   | 4. Maintenance                                                                                                    |
| РА <b>RT</b><br>6. М                                                   | 4. Maintenance       45         aintenance       46                                                                                                    |
| PART<br>6. M                                                           | 4. Maintenance       45         aintenance       46         Maintenance       46                                                                               |
| <b>PART</b><br><b>6.</b> M<br>6.1<br>6.2                               | 4. Maintenance       45         aintenance       46         Maintenance       46         Performance Test       47                                             |
| PART <ul> <li>6. M</li> <li>6.1</li> <li>6.2</li> <li>7. Ex</li> </ul> | 4. Maintenance       45         aintenance       46         Maintenance       46         Performance Test       47         apendables and Accessories       52 |

| 8. | Check List for Common Problems | <br>54 |
|----|--------------------------------|--------|

# **Revision History**

**Revision Record** 

| Revision | Description   | Date       |
|----------|---------------|------------|
| v1.0     | Initial Draft | 2019-10-17 |
| v1.1     | First Release | 2019-11-12 |
|          |               |            |

# WARRANTY

TESCOM guarantees that this product will be free from defects in materials and workmanship for one year from the date of shipment. During the warranty period, TESCOM will, at its discretion, either repair or replace defective products.

For the warranty service, customer must notify TESCOM of the defect before the expiration of the warranty period and make suitable arrangements for the performance of service. Customer shall be responsible for packaging and shipping the defective product to TESCOM or to a service center designated by TESCOM. Customer shall pay for shipping charges as well as any other charges incurred outside of Korea. TESCOM shall pay shipping charge to return the product to the customer.

This warranty does not apply to Expendables and Accessories and any failure or damage caused by improper use or unauthorized service. In such cases, TESCOM may refuse to offer any service under the warranty.

## LIMITATION OF WARRANTY

The foregoing warranty shall not apply to defects resulted from software (user interface) supplied by the customer or any third party, unauthorized modification or misuse, accident or abnormal condition of operation. Also, Tescom does NOT warrant certain parts which are considered expendable such as gaskets, gas springs, handle assemblies, accessories, antennas, I/O interfaces, modules and fixtures.

TESCOM's responsibility to repair or replace defective products is the sole and exclusive remedy provided to the customer for breach of this warranty. TESCOM will not be liable for any indirect, extraordinary, incidental, or consequential damages, despite any advance notice of the possibility of such damages.

# **Safety Considerations**

Review the following safety precautions to avoid personal injury, damage to this product, or damage to any product connected.

#### Do not disassemble any part unless listed replaceable in this manual

#### Do not operate in wet/damp conditions

To avoid injury or fire hazard, do not operate this product in wet or damp conditions.

#### Do not operate in explosive atmosphere

To avoid injury or fire hazard, do not operate this product in an explosive atmosphere.

#### Provide proper ventilation

To prevent product overheating, provide proper ventilation.

#### Do not operate with suspected failures

If there is any damage to this product, have it inspected by qualified service personnel

#### **Environmental Conditions**

Refrain from using this equipment in a place subject to intense vibration, direct sunlight, or uneven ground. Also, use it where the temperature is between 0 °C to 50 °C and relative humidity is less than 85%.

# Safety Symbols and Terms

Various symbols are used in this manual and on the product itself to ensure correct usage, to prevent danger to the user and others, and to prevent property damage. The meanings of these symbols are described below. It is important that you read these descriptions thoroughly and fully understand its context.

#### Safety Terms

WARNING: Identifies conditions or practices that could result in injury or loss of life.

CAUTION: Identifies conditions or practices that could result in damage to the product or other property.

Symbols: The following symbols may appear in this manual or on the product.

| Symbol                                                                                                    | Meaning                                                                                                    |
|----------------------------------------------------------------------------------------------------|----------------------------------------------------------------------------------------------------|
| Cought HaZardo     Moving part en cause     grous inpur,     Shard Societar     unauthorized person     in monomity. | ☑ <b>Crush hazard</b><br>Moving part can cause serious injury. Must not operate Shield Box when<br>unauthorized person is in proximity.                                                     |
| Symbol                                                                                                    | Meaning                                                                                                    |
| AWARNING                                                                                                    | Indicates a potentially hazardous situation which, if not avoided, could result in serious injury and/or equipment damage.                                                                  |
| <b>CAUTION</b>                                                                                                    | Indicates a potentially hazardous situation which, if not avoided, may result in a minor or moderate injury and/or equipment damage. It may also be used to alert against unsafe practices. |
| NOTICE                                                                                                    | Indicates necessary information or useful information for operation and maintenance.                                                                                                    |

PART 1.

# **Getting Started**

# 1. Introduction and Specifications

## 1.1 Introduction

Shield Box is an equipment that shields wireless products from RF interference which flows in by radiation or through I/O cables while running tests.

Shield Box is highly effective in shielding as well as being small and sturdy. Therefore, it offers efficient and economical testing solution for mass production, service, and development.

#### **Key Features**

- High RF shielding
- Pneumatic control of lid open-close and optional fixture motions
- EMI filter on all Data and DC lines
- Easily customizable to meet various test needs
- Red and Green LED's for Pass/Fail indication
- RS-232C Remote Control

## 1.2 Specifications

## **Mechanical Specifications**

| Input voltage                |                           | 24 VDC                                  |
|------------------------------|---------------------------|-----------------------------------------|
| Power Consumption            |                           | Max 1.5 W                               |
| Remote Control               |                           | RS-232C, 3 wire, DB9(s)                 |
| Air Connector Main connector |                           | 6 mm OD hose, one-touch push-on fitting |
|                              | Fixture control connector | 4 mm OD hose, one-touch push-on fitting |
|                              | Input air pressure        | 5 to 10 bar                             |

## **TESCOM**

| Dimensions                                                                          | Inside  | 236(W) x 297(D) x 180(H) mm                                  |  |
|-------------------------------------------------------------------------------------|---------|--------------------------------------------------------------|--|
|                                                                                     | Outside | 324(W) x 432(D) x 252(H) mm, lid closed, 373(H) mm, lid open |  |
| Weight                                                                              |         | Approx. 11 kg                                                |  |
| *Packing                                                                            | Size    | 490(W) x 550(D) x 380(H) mm                                  |  |
|                                                                                     | Weight  | Approx. 13 kg                                                |  |
| *The size and/or weight of packing may vary depending on how the product is packed. |         |                                                              |  |

## Typical RF Shielding

• The shielding effectiveness below is measured with blank panels; other I/O interface panels may cause different results.

| Frequency        | Shielding effectiveness (dB) |
|------------------|------------------------------|
| 100 to 2000 MHz  | > 70 dB                      |
| 2000 to 3000 MHz | > 70 dB                      |
| 3000 to 6000 MHz | > 60 dB                      |

## 1.3 Initial Inspection

When TC-5915AP is delivered, inspect the package and its content as follows:

- 1 Check for any damage that could have occurred during the shipment.
- 2 Verify that you have received the accessories supplied with the TC-5915AP and its options, which are listed in 4.1 Exterior and Accessory Inspection
- 3 In case of any abnormality, do not install or operate the product for your own safety. Please contact TESCOM immediately.

## **TESCOM**

## 1.4 Operating Environment

Avoid locations with severe vibration, chance of explosion, or direct sunlight. Set Shield Box in a place at 5 °C ~ 40 °C with humidity of less than 85%.

If Shield Box is not supposed to be used for a long time, securely pack it and store in a dry place at room temperature.

## 1.5 Optional Parts Check

Referring to 3. Optional Panels & Fixture, check optional panels and accessories whether they are in place as you ordered.

## 1.6 TESCOM Sales and Service Office

If you have difficulty with the product, call or write to our Technical Support specialists at:

## NOTICE

TESCOM Company Limited # 927 Unitechvil, 142, Ilsan-ro, Ilsandong-gu, Goyang-si, Gyunggi-do, Korea [ZIP 10442] TEL.: 82-31-920-6600 FAX: 82-31-920-6607 Email: support@tescom.org Website: http://www.tescom.co.kr

# PART 2. Hardware Description

# 2. Hardware Overview

## 2.1 Component Identification

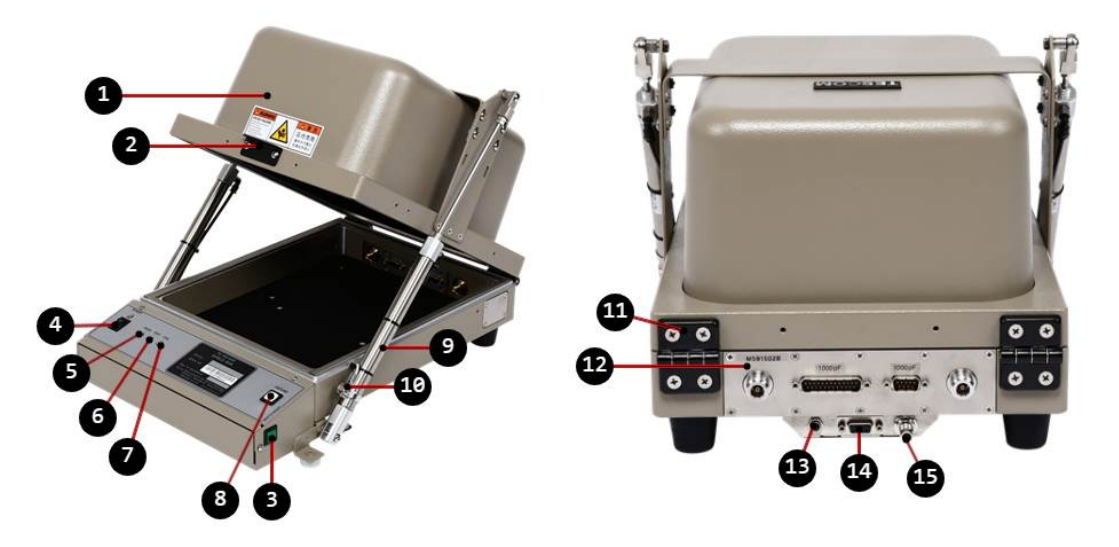

Figure 2-1 TC-5915AP Component Identification

| No. | Description              | No. | Description         |
|-----|--------------------------|-----|---------------------|
| 0   | Lid                      | 9   | Air Cylinder        |
| 2   | Lid Handle               | 10  | Lid Close Sensor    |
| 3   | Lid Open/Close Button    | •   | Hinge               |
| 4   | Power ON/OFF Switch      | 12  | I/O Interface Panel |
| 6   | Green LED for PASS       | B   | AC Input Connector  |
| 6   | Orange LED for TEST      | 1   | RS-232C Connector   |
| 7   | Red LED for FAIL         | Ð   | Air Inlet           |
| 8   | Fixture Operation Button |     |                     |

## 2.1.1 TC-5915AP Inside

## TC-5915AP Fixture Air Ports

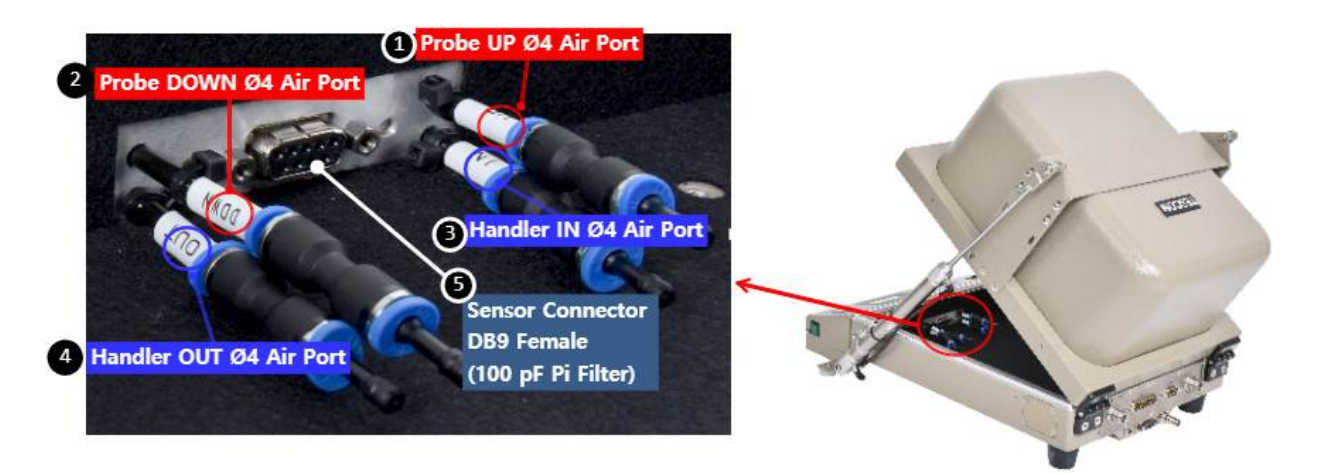

Figure 2-2 TC-5915AP Fixture Air Ports

#### Table 2-2 TC-5915AP Fixture Air Ports & Sensor Connector

| No. | Description                                                       |
|-----|-------------------------------------------------------------------|
| 1   | Probe UP Air Port (Ø4), Speed control function excluded           |
| 2   | Probe DOWN Air Port (Ø4), Speed control function excluded         |
| 8   | Handler IN Air Port (Ø4), Speed control function excluded         |
| 4   | Handler OUT Air Port (Ø4), Speed control function excluded        |
| 6   | Sensor Connector DB9 100 pF Filter, for connecting a sensor cable |

## Sensor Connector Pin Map

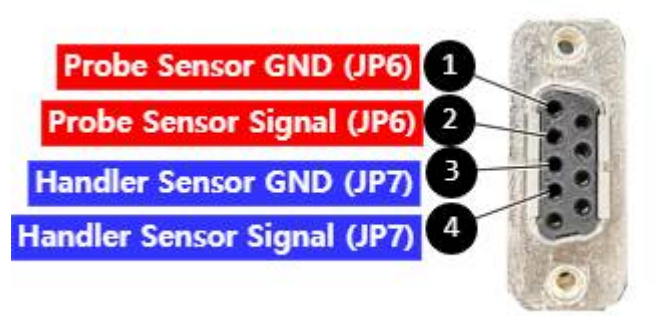

TC-5915AP Inside D-SUB 9P (FEMALE)

Figure 2-3 TC-5915AP Inside D-SUB 9P (Female) Sensor Connector Specification

| Table 2-3 | TC-5915AP Inside | e D-SUB 9P (Female) Connector Pin Map |
|-----------|------------------|---------------------------------------|
|-----------|------------------|---------------------------------------|

| Pin Number (Female) | Description           |
|---------------------|-----------------------|
| 0                   | Probe Sensor GND      |
| 9                   | Probe Sensor Signal   |
| 9                   | Handler Sensor GND    |
| 4                   | Handler Sensor Signal |

## 2.1.2 TC-5915AP Control Box

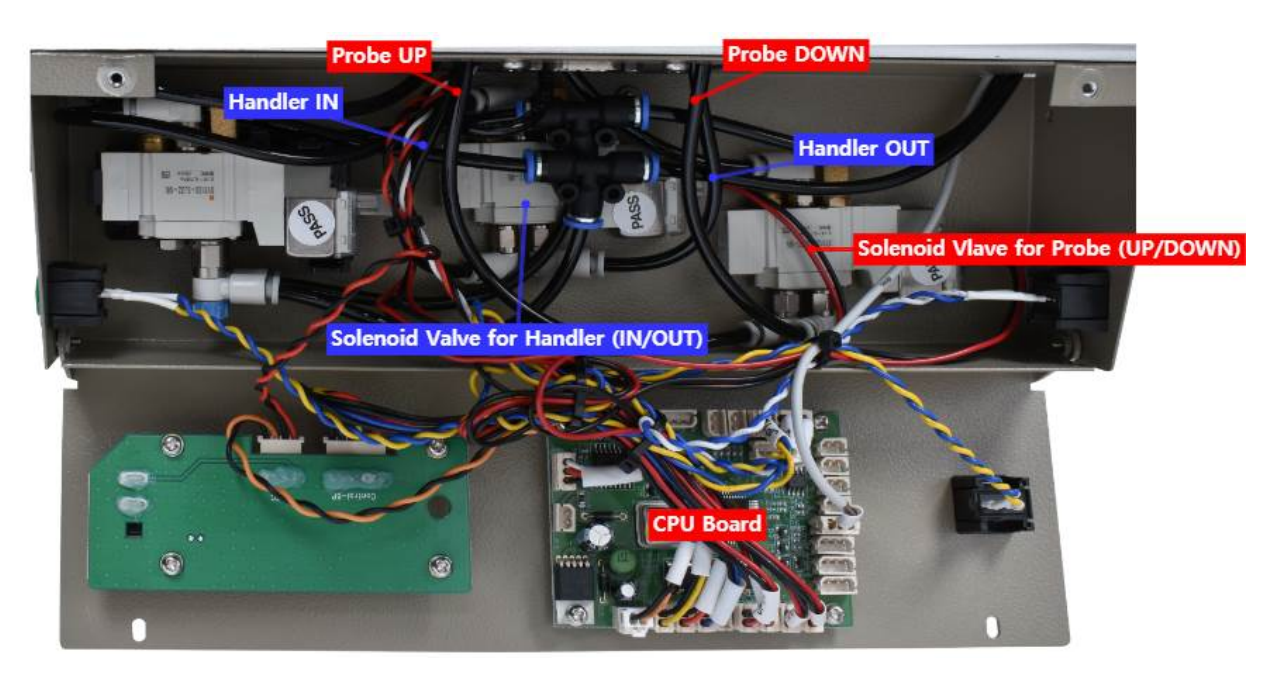

Figure 2-4 5915AP Control Box

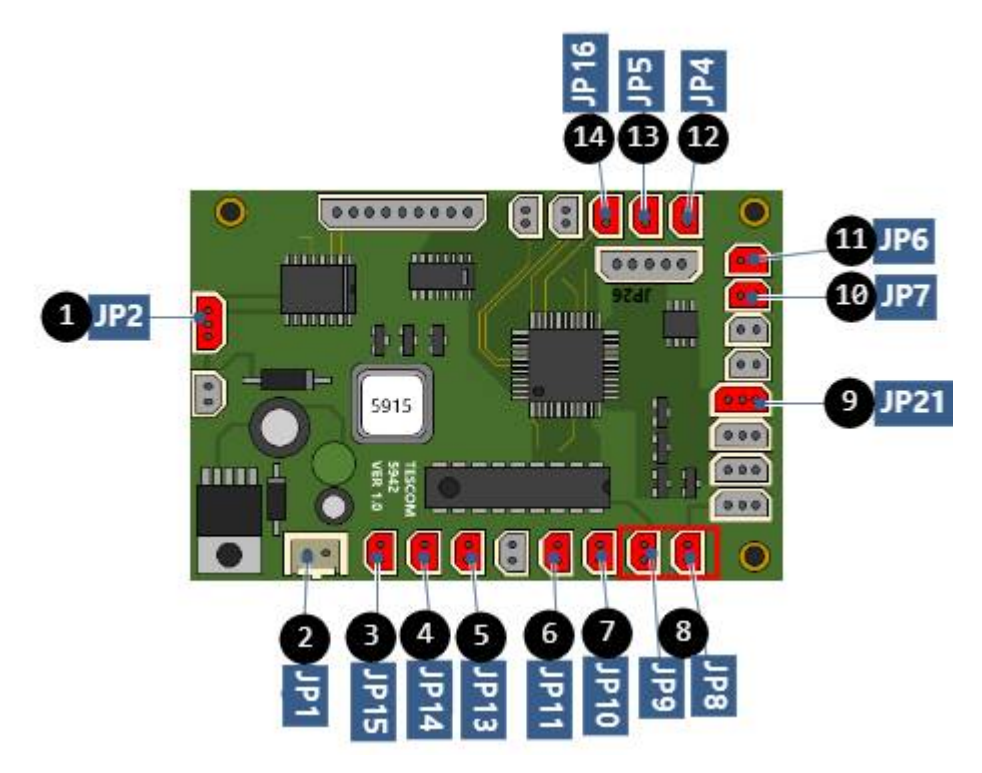

Figure 2-5 5915AP CPU Board

| Table 2-4 | TC-5915AP Control Board Connector |
|-----------|-----------------------------------|
|           |                                   |

| No. | Function              | Connector | Description                               |
|-----|-----------------------|-----------|-------------------------------------------|
| 0   | RS-232C Communication | JP2       | RS-232C Connector                         |
| 2   | Power Supply          | JP1       | +24V DC Input Connector                   |
| 3   | LED                   | JP15      | FAIL LED Connector                        |
| 4   |                       | JP14      | PASS LED Connector                        |
| 6   |                       | JP13      | TEST LED Connector                        |
| 6   | Solenoid Valves       | JP11      | Solenoid Valve Connector for Handler      |
| 0   |                       | JP10      | Solenoid Valve Connector for Probe        |
| 8   |                       | JP9       | Solenoid Valve Connector for Lid          |
| -   |                       | JP8       | Solenoid Valve Connector for Lid          |
| 9   | Sensors               | JP21      | Lid Close Detection Sensor Connector      |
| 1   |                       | JP7       | Handler Inward Detection Sensor Connector |
| •   |                       | JP6       | Probe Downward Detection Sensor Connector |
| Ð   | Operation Buttons     | JP4       | Right-Hand Side Lid Open Button Connector |
| ₿   |                       | JP5       | Left-Hand Side Lid Open Button Connector  |
| •   |                       | JP16      | Fixture Operation Button Connector        |

## 2.2 Dimensions

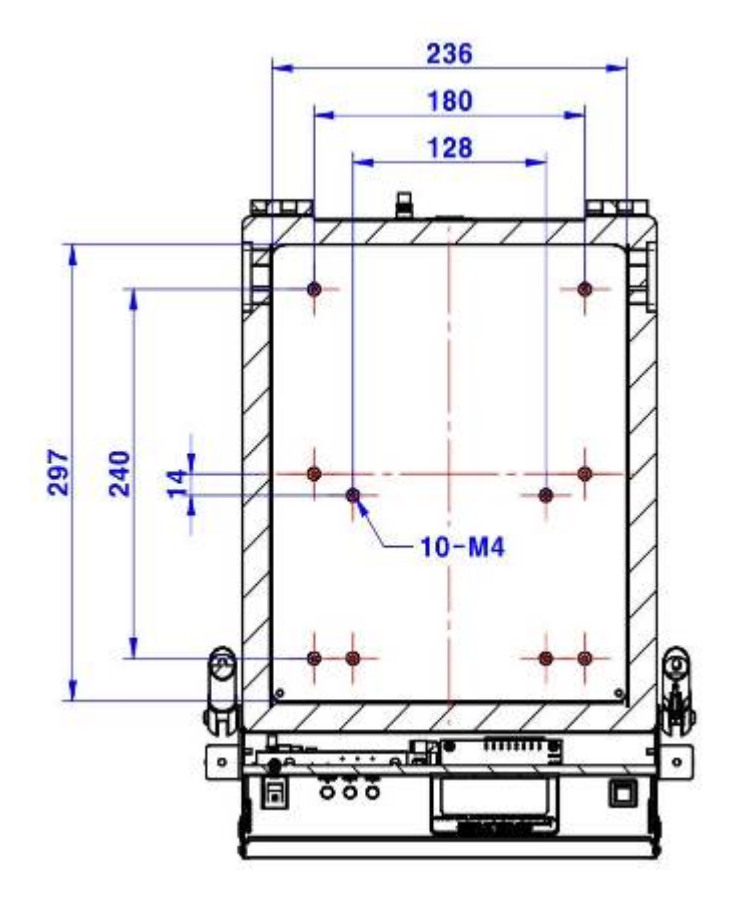

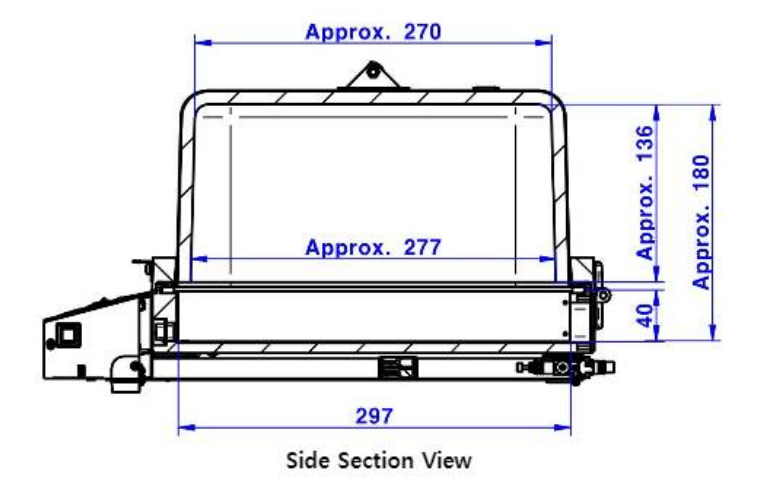

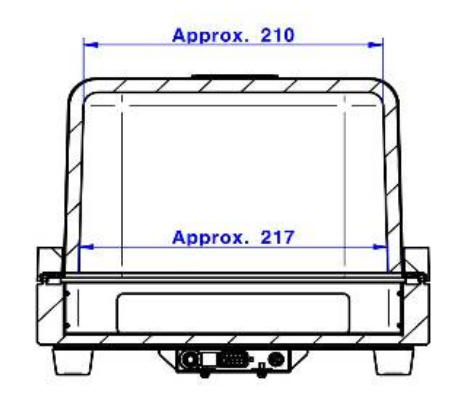

**Rear Section View** 

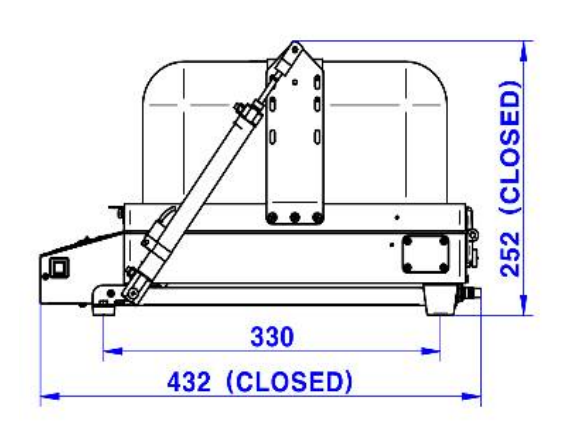

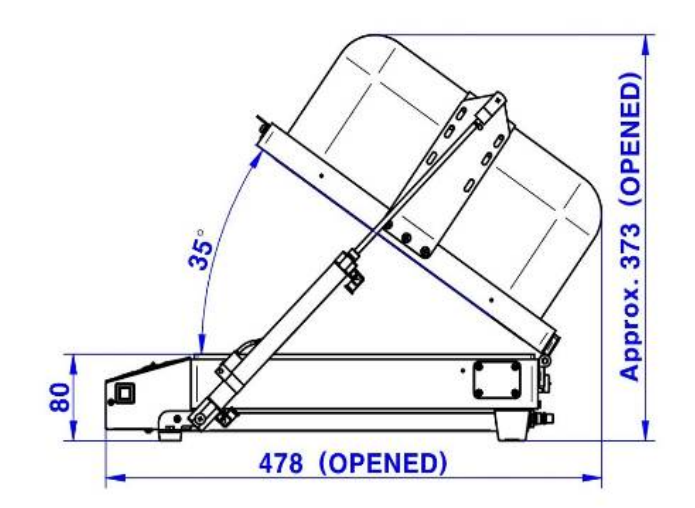

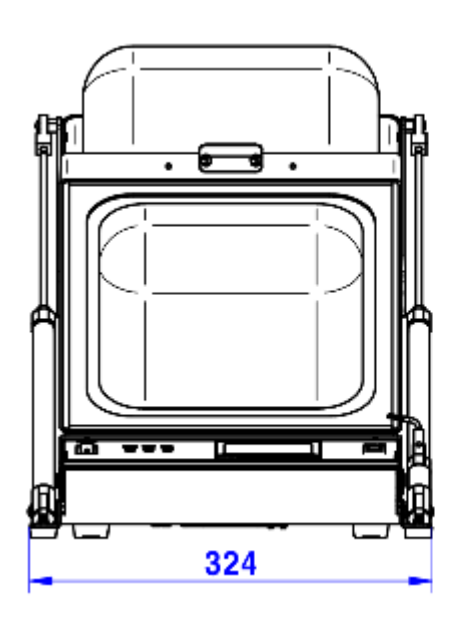

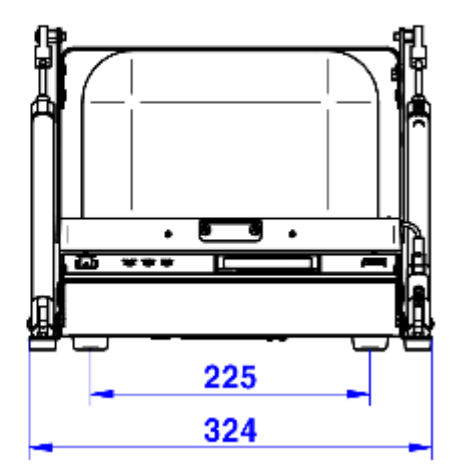

# 3. Optional Panels & Fixture

## 3.1 I/O Interface Panels

TC-5915AP has several types of panel options for connecting data interface, power, etc.. It can be customized to suit your needs.

## 3.1.1 Pre-configured Panels

List of I/O interface panels already configured by us

| Table 3-1 | Pre-configured I/O Interface Panel for TC-5915AP |
|-----------|--------------------------------------------------|
|-----------|--------------------------------------------------|

| I/O Interface Panel  | Order Number | Configuration                                                                                                    |
|----------------------|--------------|----------------------------------------------------------------------------------------------------|
| Data Interface Panel | M591502B     | <ul> <li>Two(2) N(f) outside and SMA(f) inside</li> <li>One(1) DB9(p) outside and DB9(s) inside, 1000 pF Pi filter</li> <li>One(1) DB25(p) outside and DB25(s) inside, 1000 pF Pi filter</li> </ul>              |
| Data Interface Panel | M591502D     | <ul> <li>Two(2) N(f) outside and SMA(f) inside</li> <li>One(1) DB25(p) outside and DB25(s) inside, 1000 pF Pi filter</li> <li>One(1) USB 2.0 outside and inside</li> </ul>                                       |
| Data Interface Panel | M591542B     | <ul> <li>Two(2) N(f) ouside and SMA(f) inside</li> <li>One(1) DB9(p) outside and DB9(s) inside, 1000 pF Pi filter</li> <li>One(1) USB 2.0 outside and inside</li> </ul>                                          |
| Data Interface Panel | M591518A     | <ul> <li>Two(2) N(f) outside and SMA(f) inside</li> <li>One(1) DB9(p) outside and DB9(s) inside, 100 pF Pi filter</li> <li>One(1) USB 2.0 outside and inside</li> <li>One(1) RJ-45 outside and inside</li> </ul> |

| I/O Interface Panel | Order Number | Configuration                                                |
|---------------------|--------------|--------------------------------------------------------------|
|                     | M591532A     | <ul> <li>One(1) DC power jack adapter</li> </ul>             |
| DC Power Side       |              |                                                              |
| Interface Panel     |              |                                                              |
| DB9 Side Interface  | M591533A     | • One(1) DB9(p) outside and DB9(s) inside, 1000 pF Pi filter |
| Panel               |              |                                                              |
|                     | M591534B     | • One(1) USB 2.0 outside and inside                          |
| USB 2.0 Side        |              |                                                              |
| Interface Panel     |              |                                                              |

| Table 3-2 | Pre-configured | Side I/O Interface  | Panel for TC | -5915AP |
|-----------|----------------|---------------------|--------------|---------|
|           | rie configureu | Side if O interface |              | 5515/1  |

## 3.1.2 Custom Panels

By selecting and combining from the list below, you can set your own I/O interface panel

| Table 3-3 Custom I/C | Interface |
|----------------------|-----------|
|----------------------|-----------|

| I/O Interface         | Order Number | Transmission Speed / Line<br>Voltage | *Typical Shielding                                                                                        |
|-----------------------|--------------|--------------------------------------|----------------------------------------------------------------------------------------------------|
| DB25_1000pE pi Filter | 3409-0009-1  | 3 Mbps / 100 VDC,<br>5 Amps max      | <ul> <li>70 dB from 0.5 to 2 GHz</li> <li>80 dB from 2 to 3 GHz</li> <li>70 dB from 3 to 6 GHz</li> </ul> |
| DB25, 100pF pi Filter | 3409-0014-1  | 10 Mbps / 100 VDC,<br>5 Amps max     | >50 dB from 0.5 to 2 GHz<br>>60 dB from 2 to 3 GHz<br>>60 dB from 3 to 6 GHz                              |
| DB9, 1000pF pi Filter | 3409-0008-1  | 3 Mbps / 100 VDC,<br>5 Amps max      | >70 dB from 0.5 to 2 GHz<br>>80 dB from 2 to 3 GHz<br>>70 dB from 3 to 6 GHz                              |

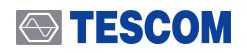

| I/O Interface                         | Oder Number              | Transmission Speed / Line<br>Voltage         | *Typical Shielding                                                           |
|---------------------------------------|--------------------------|----------------------------------------------|------------------------------------------------------------------------------|
| DB9, 100pF pi Filter                  | 3409-0010-1              | 10 Mbps / 100 VDC,<br>5 Amps max             | >50 dB from 0.5 to 2 GHz<br>>60 dB from 2 to 3 GHz<br>>60 dB from 3 to 6 GHz |
|                                       | 3409-0018A-3             | 480 Mbps / 5 V, 500 mA /<br>Max Current: 5A  | >60 dB from 0.5 to 2 GHz<br>>70 dB from 2 to 3 GHz<br>>70 dB from 3 to 6 GHz |
|                                       | 3409-0042A-2             | 5 Gbps / 5 V, 600 mA /<br>Max Current: 1.5 A | >80 dB from 0.5 to 2 GHz<br>>80 dB from 2 to 3 GHz<br>>75 dB from 3 to 6 GHz |
| USB 3.0 Filter(Active)                |                          |                                              |                                                                              |
|                                       | 3409-0022A               | 1 Gbps Copper-Line<br>Ethernet (1000 BASE-T) | >60 dB from 0.5 to 2 GHz<br>>70 dB from 2 to 3 GHz<br>>70 dB from 3 to 6 GHz |
| RJ-45 Filter                          |                          |                                              |                                                                              |
| DC Power Adaptor,                     | 3406-0004A               | 50 VDC,<br>3 Amps max                        | >70 dB from 0.5 to 2 GHz<br>>80 dB from 2 to 3 GHz<br>>80 dB from 3 to 6 GHz |
| DC Power Adaptor,<br>Banana Jack Type | 3406-0004A<br>3406-0006A | 50 VDC,<br>10 Amps max                       | >70 dB from 0.5 to 2 GHz<br>>80 dB from 2 to 3 GHz<br>>80 dB from 3 to 6 GHz |
| AC Power Adaptor                      | 3103-0009A               | 250 VAC,<br>7 Amps max                       | >70 dB from 0.5 to 2 GHz<br>>80 dB from 2 to 3 GHz<br>>80 dB from 3 to 6 GHz |

## NOTICE

1. Shielding effectiveness is an estimated value with each I/O interface applied.

2. The data above was measured by TESCOM, and they may be different depending on the measuring method and environment.

3. Each shielding effectiveness is measured without according cable. It is likely affected when a cable is connected. Also, it may vary depending on the type of cable.

| I/O Interface         | Order Number | Frequency Range / Impedance / V.S.W.R |
|-----------------------|--------------|---------------------------------------|
|                       | 3408-0038    | From DC to 6 GHz / 50 Ω / 1.15 max    |
| RF, N-SMA Connector   |              |                                       |
|                       | 3408-0039    | From DC to 8 GHz / 50 Ω / 1.15 max    |
| RF, SMA-SMA Connector |              |                                       |

## 3.2 Fixtures

TESCOM offers flexible fixtures that can change the position of the DUT. Depending on the shape of DUT, you can create your own fixture with fixture blocks in a few seconds. In addition, custom fixtures can be ordered and supplied to suit your needs.

## 3.2.1 Standard Grid Fixture

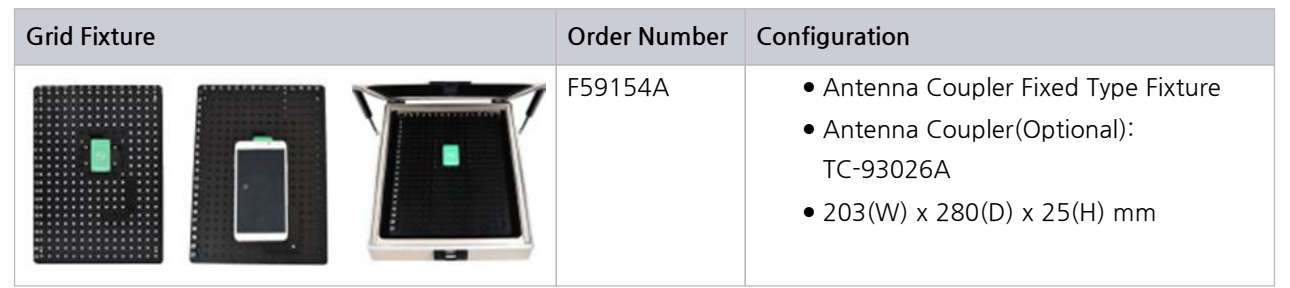

## 3.2.2 Custom Fixtures

TESCOM offers custom fixtures as well as standard fixtures to meet your demand. In addition, there are various Antenna Coupler options to set the best measuring system for your specific device.

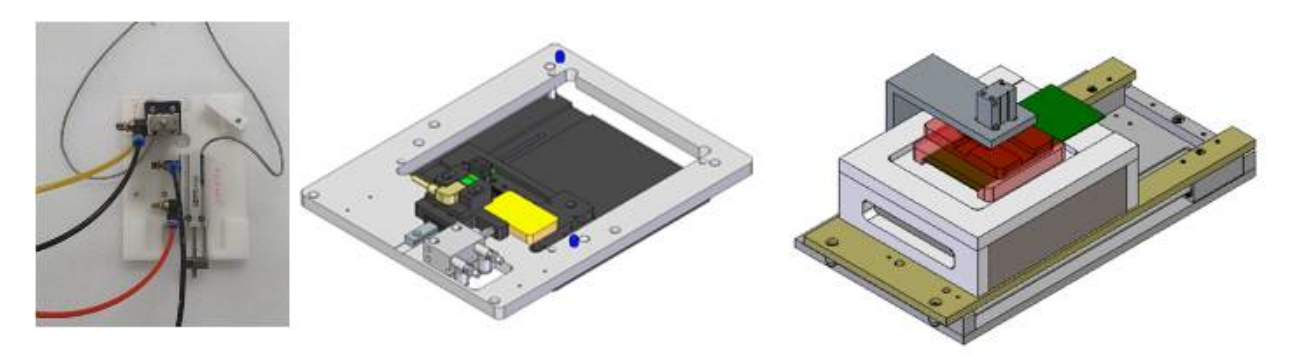

Figure 3-1 Sample images of custom fixtures

# PART 3.

**Putting into Operation** 

# 4. Setup and Operation

## 4.1 Exterior and Accessory Inspection

When Shield Box is delivered, inspect the package and check whether the following accessories are included:

#### **Exterior and Accessory Inspection**

- 1. Upon receiving the TC-5915AP, check for any damages that could have occurred during shipment.
- 2. Referring to the list below, verify that you have received the accessories supplied with the TC-5915AP and its options.

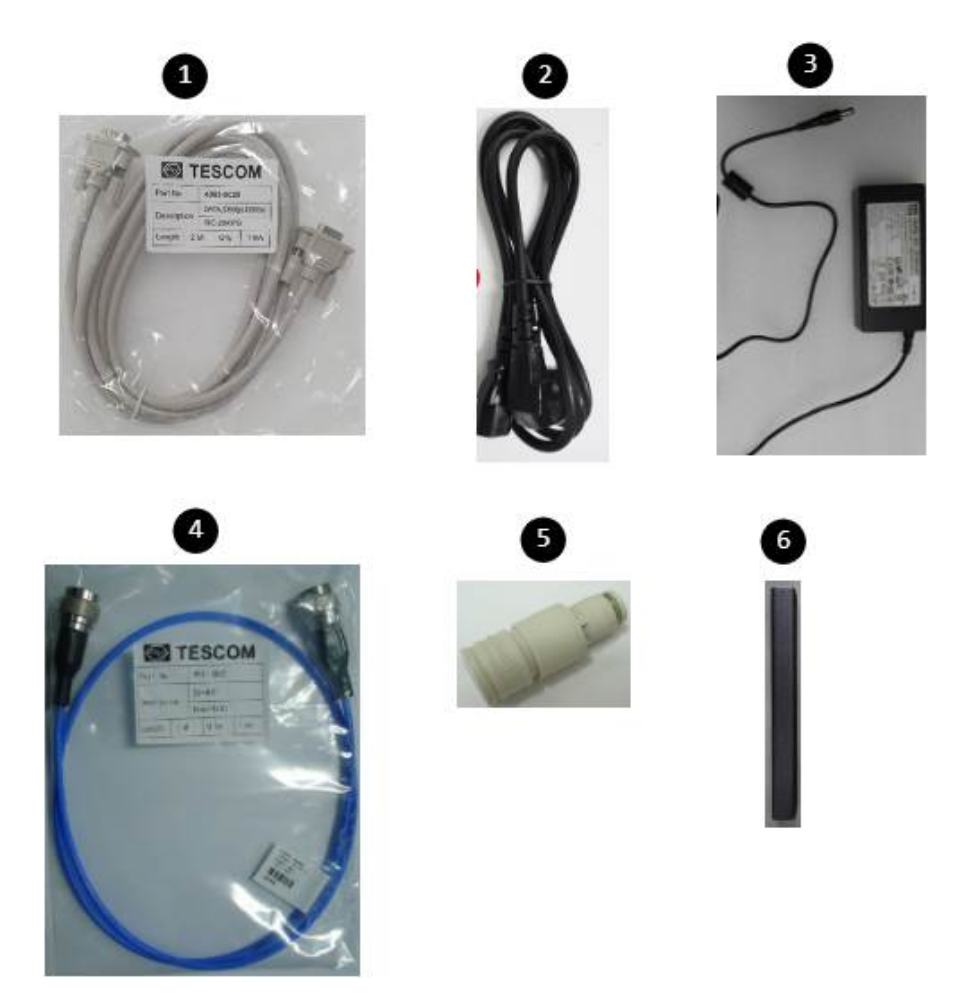

Figure 4-1 TC-5915AP Accessories List

| No. | Part Number  | Name                      | Spec. | Quantity |
|-----|--------------|---------------------------|-------|----------|
|     |              | Operating Manual          |       | 1        |
|     |              | Test Report               |       | 1        |
| 0   | 4003-0025    | Data Cable, DB9(p)-DB9(s) | 2m    | 1        |
| 2   | 4010-0002    | Power Cable, 220V         | 1.5m  | 1        |
| 3   | 3001-0039    | Switching Power Supply    | 1.5m  | 1        |
| 4   | 4011-0001    | SS-402, N(m) to N(m)      | 1m    | 1        |
| 5   | 9703-0074    | Air Coupler (CPS15-6W)    |       | 1        |
| 6   | C5915AP-0010 | Cylinder Lock             |       | 1        |

#### Table 4-1 TC-5915AP Accessories List

## **CAUTION**

In case of any abnormality, do not install or operate Shield Box for your own safety. Please contact TESCOM immediately.

## 4.2 Connecting & Setting Up

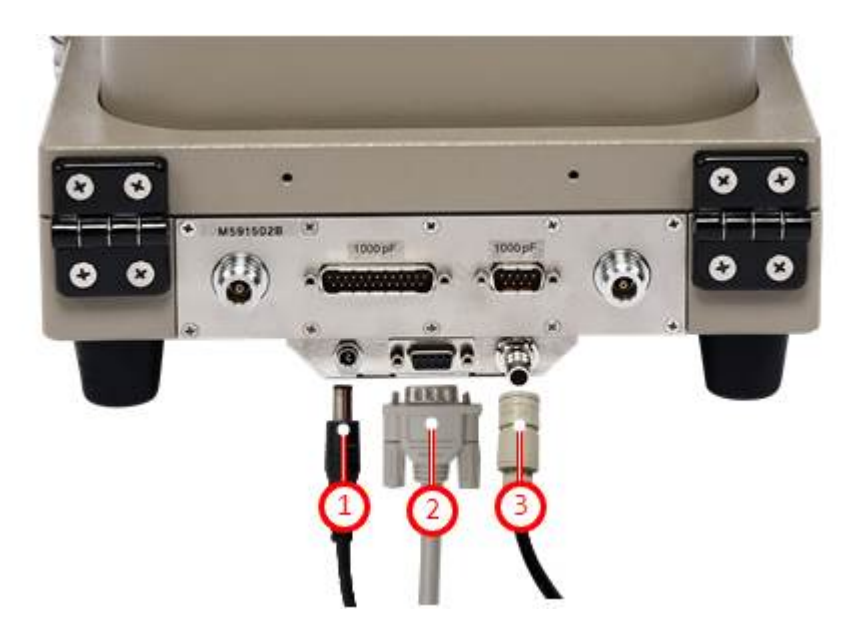

Figure 4-2 Cable Connection

| No | ltem                   | Description                              | Part Number | Quantity |
|----|------------------------|------------------------------------------|-------------|----------|
| 0  | DC 24V Power Cable     | Supplies power to Shield Box             | 3001-0039   | 1EA      |
| 2  | DATA, DB9(p)-DB9(s) 2m | Connects Shield Box to PC for control    | 4003-0025   | 1EA      |
| 3  | Air Coupler            | Main air inlet, 6 mm OD hose, 5 ~ 10 bar | 9703-0074   | 1EA      |

## 4.2.1 Power Supply

#### Connecting Power Supply Cable

In order to set TC-5915AP Shield Box in motion, connect the 24V DC Power Supply Adapter bundled with the product.

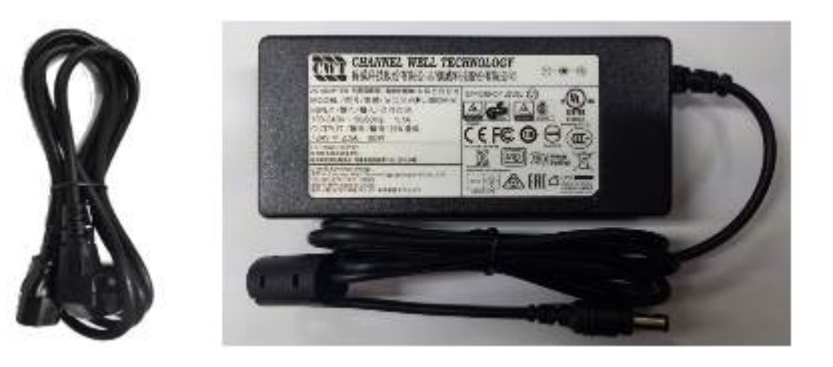

## **ACAUTION**

For your own safety, please use the 24V DC Power Supply Adapter provided by TESCOM.

## Turning Shield Box On

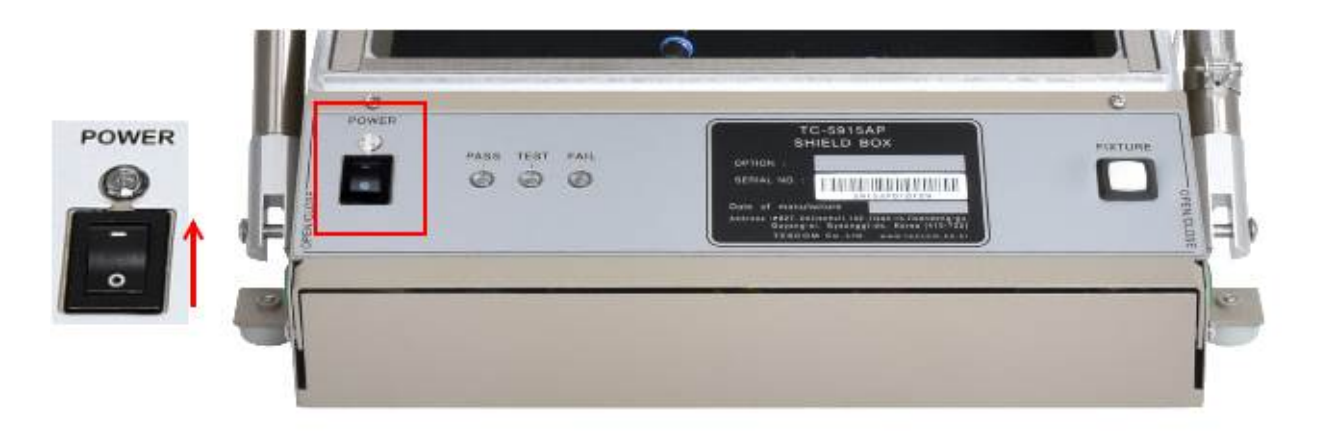

- 1 Press the power switch on the TC-5915AP control box to the direction of "-" mark.
- 2 POWER LED Indicator will glow white when the power is on.

## 4.2.2 Compressed Air Supply

## **CAUTION**

Please make sure to turn off compressed air supply before connecting or disconnecting air hose.

#### **Compressed Air Requirement**

- Input air pressure : 5 ~ 10 bar
- Main air connector : 6 mm OD hose, one-touch push-on fitting

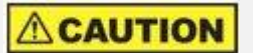

It is highly recommended that the compressed air system must be used in conjunction as shown below. Insufficient air quality may cause deterioration of performance.

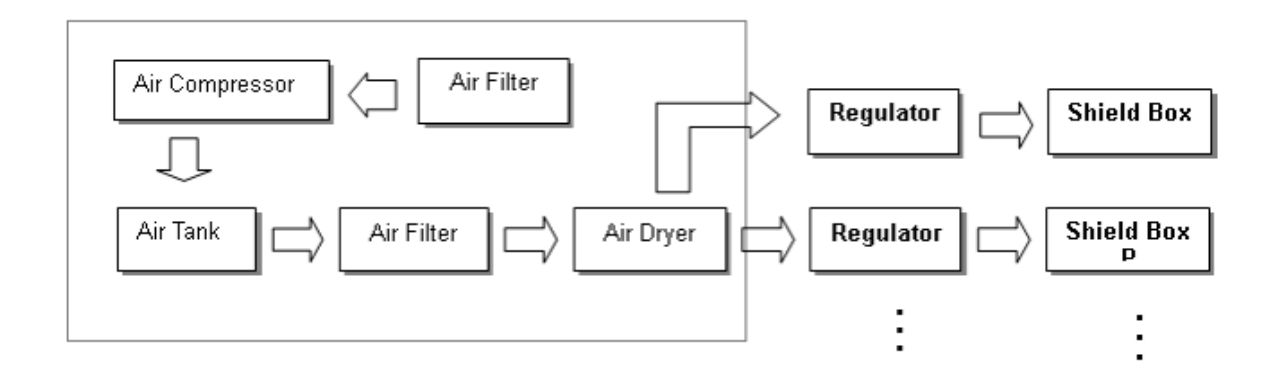

Figure 4-3 General Compressed Air System

## 

## Connecting Compressed Air Supply

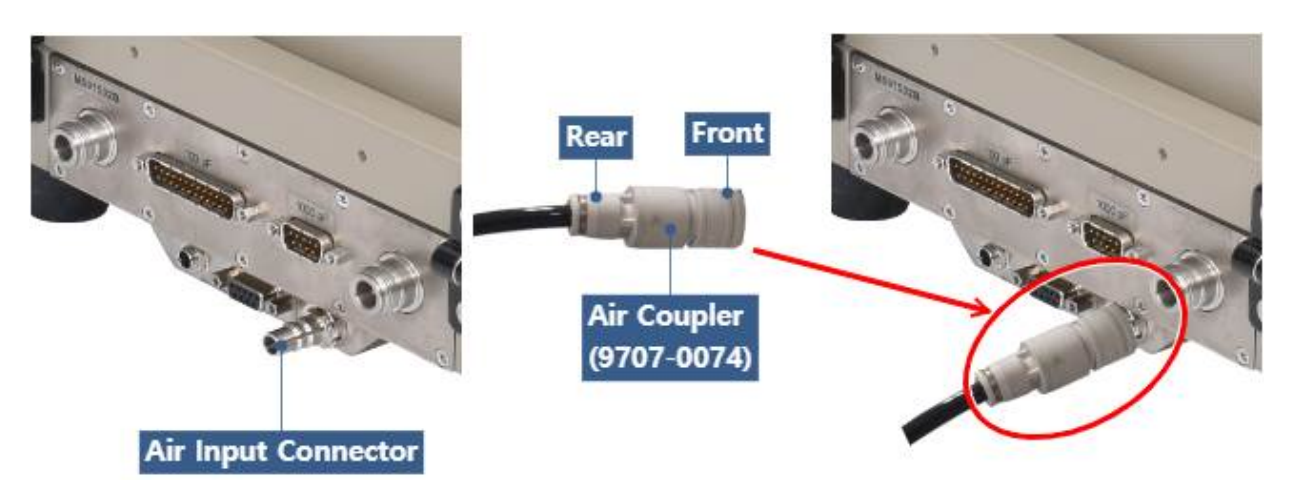

Figure 4-4 Connecting/Disconnecting Compressed Air Supply

- 1 The compressed air inlet port is located at the TC-5915AP rear panel.
- (2) Insert the 6 mm Air Hose to the rear point of Air Coupler.
- 3 Push the front side of Air Coupler on Air Input Connector until you hear a "click" sound.
- 4 Open the air valve and supply the compressed air.

## **CAUTION**

The lid of Shield Box will pop open if you turn the power on while the compressed air is connected.

## 4.2.3 Lid Control

## **Closing The Lid**

- Press two OPEN/CLOSE buttons () simultaneously on both sides of the control box.
- A red light will blink on the lid-close sensor.

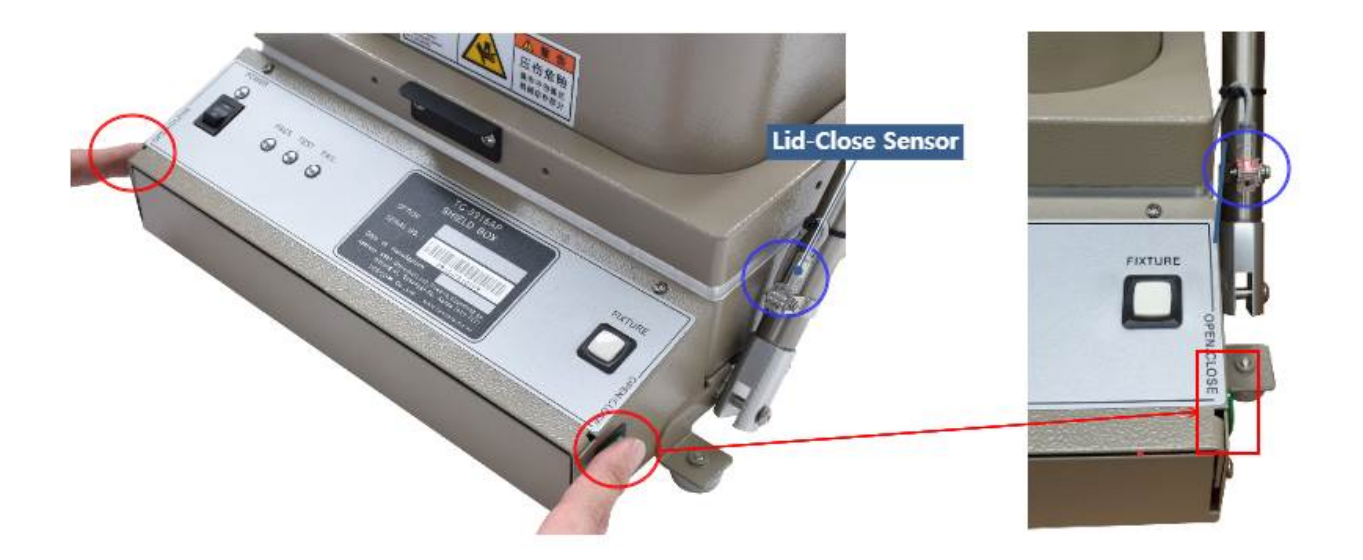

## NOTICE

An orange light will glow at the TEST LED () on the front control box when the lid is fully closed.

#### Opening The Lid

• Press **either one** of the two OPEN/CLOSE buttons (**D**) to open the lid.

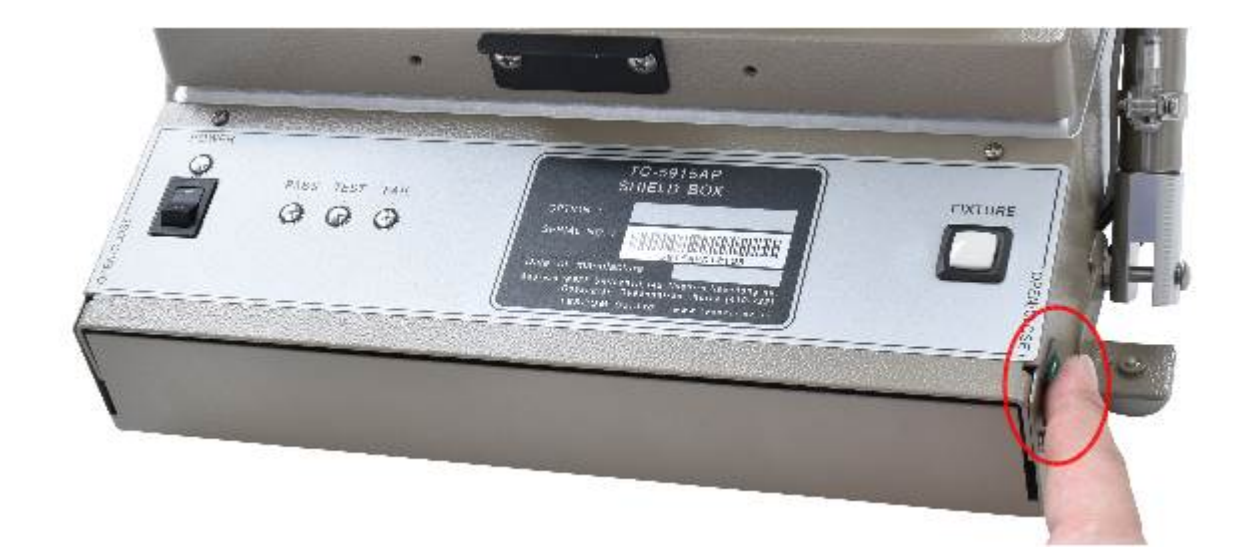

#### **Counting Function**

TC-5915AP counts the number of lid open/close cycle and saves it on the memory. The cumulative number of open/close motion can be viewed on a PC by sending "COUNT?" query through RS-232C. TC-5915AP will return the number in 8 digits.

## 4.2.4 PASS/FAIL LED Indicator

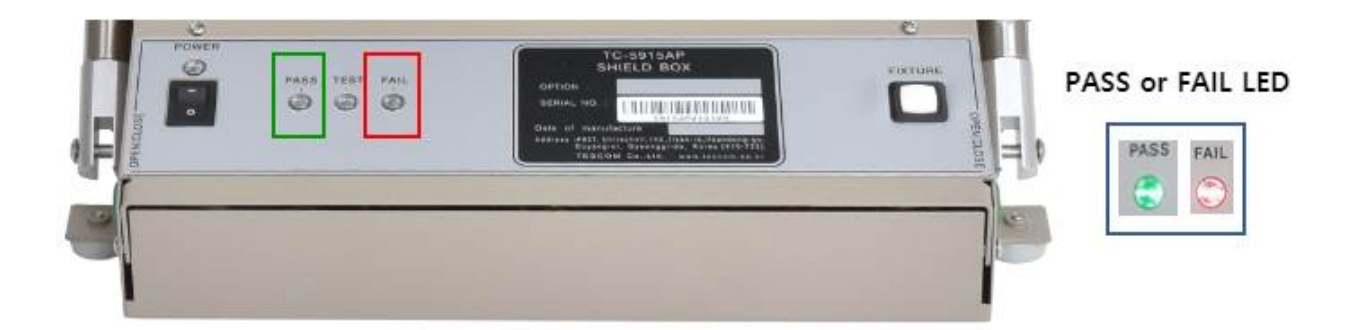

Green and red LED indicators will be on if the command "PASS" or "FAIL" is sent through RS-232C while the lid is closed.

This function can be useful to visualize the result when the Shield Box is controlled via RS-232C.

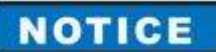

The red LED will glow automatically if the lid close sensor does not detect the lid or a problem occurs during the fixture operation.

## 4.3 Shield Box Operation with Fixture

## NOTICE

The fixture operation mode of standard TC-5915AP is set as 'Handler Mode: Off', 'Probe Mode: Timer' at the time of release. (You can check it with the query 'SOLENOID MODE?') You need to configure the fixture operation mode if you are to use it.

## 4.3.1 Fixture Operation Modes

The handler and the probe of fixture can operate in 3 modes each, and the operation is automatic according to the open or close of Shield Box.

The operation of fixture can be controlled with commands via RS-232C. Refer to the list of commands and each command in detail at 5.6.2.2 Handler & Probe Configuration Commands

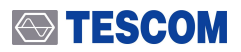

| Operation Mode | Description                                                                                                    |
|----------------|----------------------------------------------------------------------------------------------------|
| Sensor Mode    | The operation of fixture is detected by sensors. This mode can prevent damage from malfunction to either the product or DUT. |
| Timer Mode     | The operation runs by timer without using sensors. The waiting time is already fixed upon release and can not be changed.    |
| Off Mode       | The operation of fixture is off.                                                                                             |

#### Table 4-2 Handler and Probe Operation Modes

## **CAUTION**

It is NOT recommended operating fixture with the Timer Mode.

Without sensors, the lid may close even when the fixture operation is incomplete, thus causing damage to the product or DUT.

# 4.3.2 Fixture Button (D) Operation

The fixture can be moved step-by-step if you press the fixture button while the lid is open.

Each step can be run under sensor mode or timer mode, and every move can return to the previous step if there is any problem.

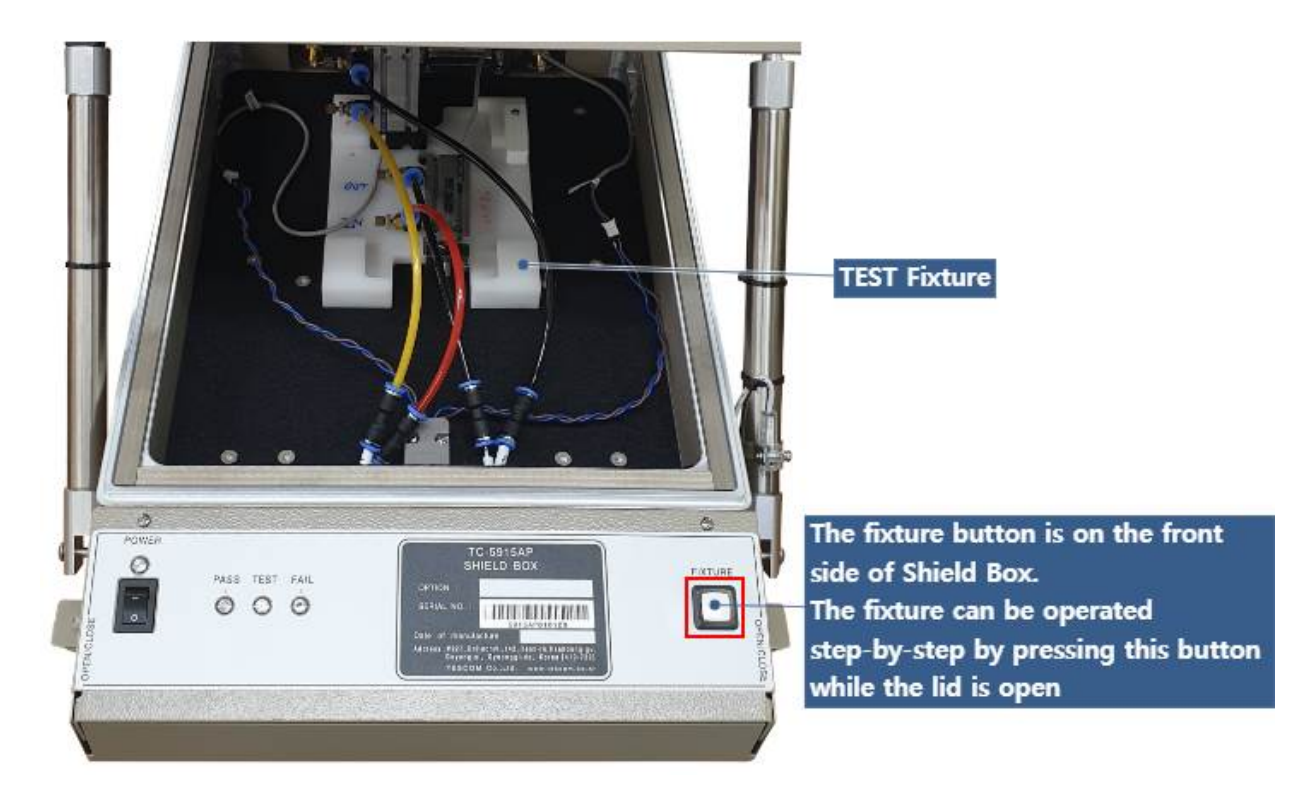

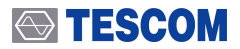

## **ACAUTION**

1 If the air supply is cut off while the lid is open, the lid will close whether the fixture is in position or not. This may cause damage to the product or the DUT.

2 If any sensor detects that the operation is incomplete, everything returns to the previous position and the red LED will be turned on.

## 4.3.3 Fixture Connection

#### Connecting air hose

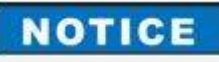

The air hose for fixture is **4 mm** outside diameter hose.

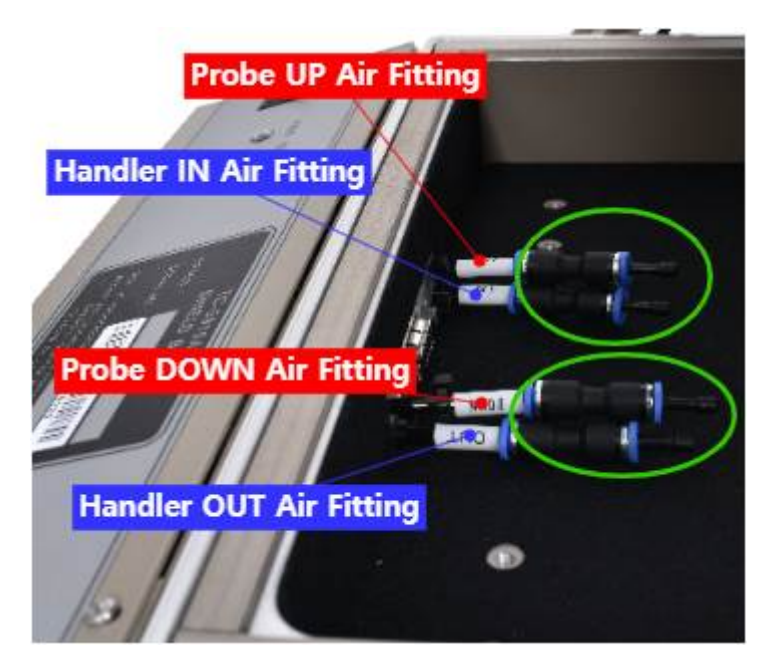

Figure 4-5 Air Hose Connection for Fixture

- 1 Remove the Fitting Plug, and connect 4 mm OD Air Hose to the Fitting.
- 2 With all Probe and Handler air hoses connected, it will look like below.

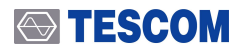

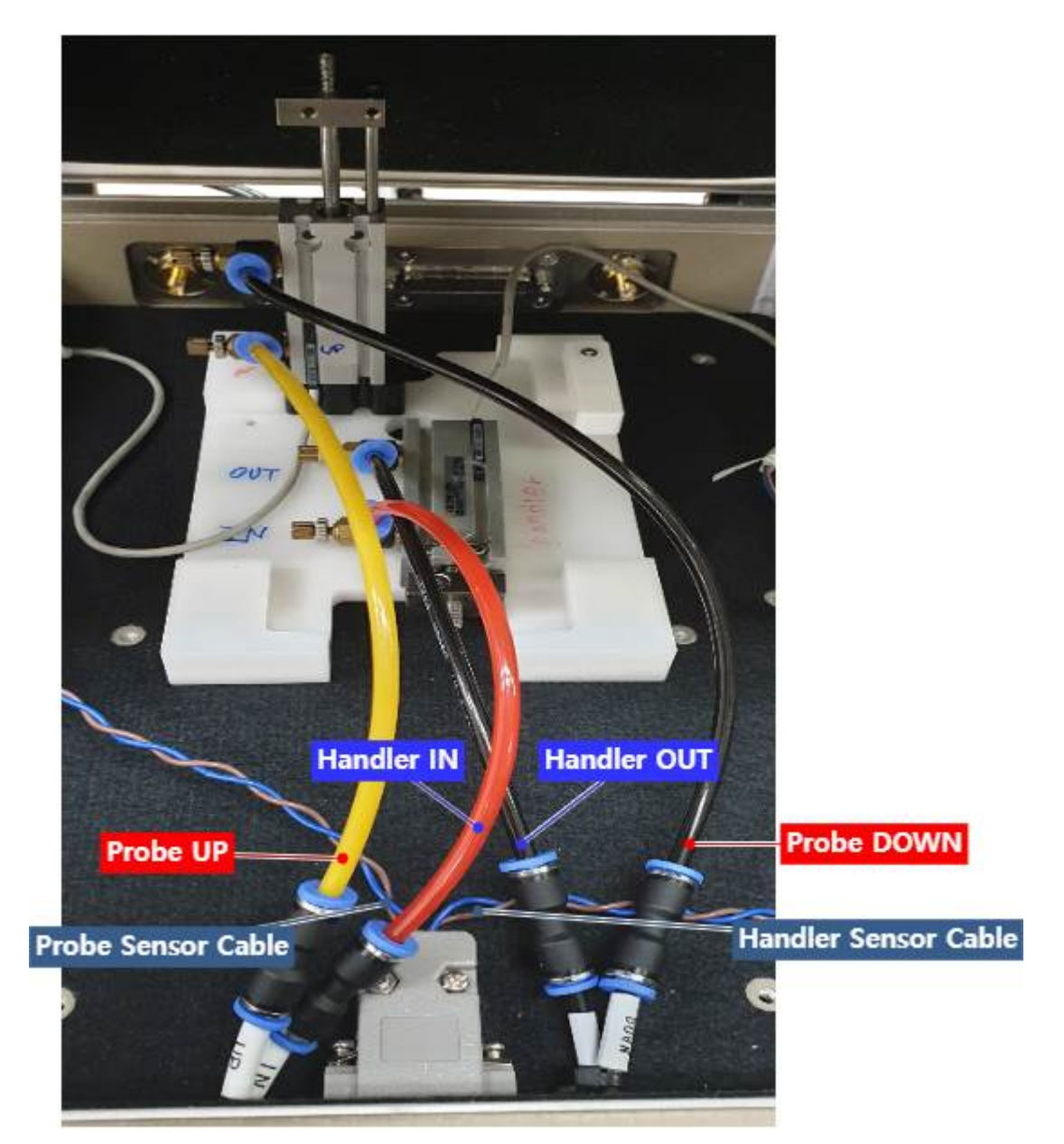

Figure 4-6 TC-5915AP Fixture Connection

## NOTICE

Figure 4-6 TC-5915AP Fixture Connection above is just a recommendation, so the actual connection may be adjusted for your convenience.

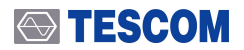

## **Connecting Sensor Cables**

In order for your fixture to work in sensor mode, the sensor connector of Shield Box must be connected to the control board.

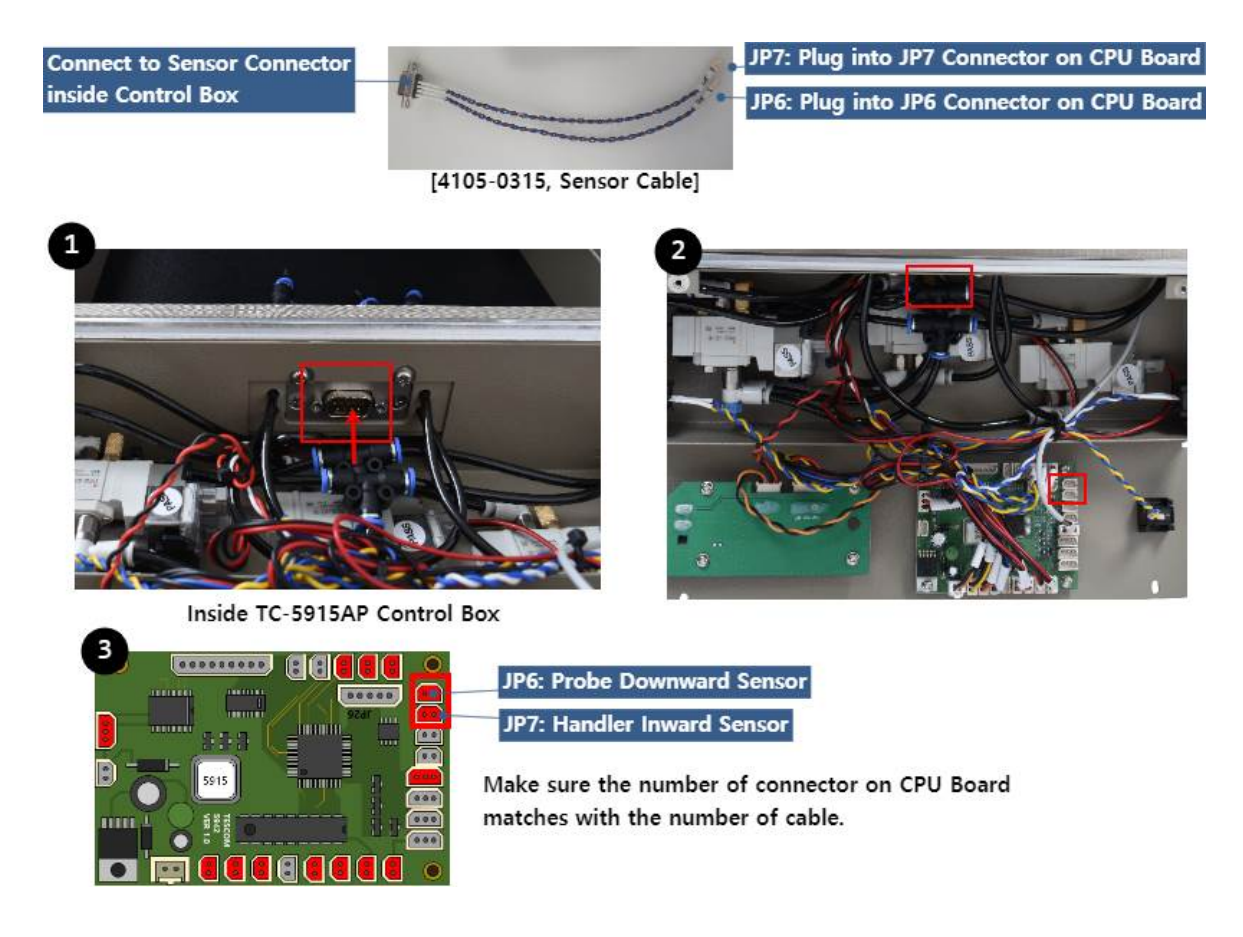

## 4.4 Shield Box Operation without Fixture

In order to work Shield Box without fixture, the fixture mode must be set to 'Off Mode.'

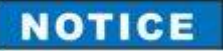

Refer to 5.6.2.2 Handler & Probe Configuration Commands

If the fixture mode is set to 'Sensor Mode,' sensors will detect nothing and thus the lid will stay open as if there is a problem..

Also, if it is set to 'Timer Mode,' the lid will take certain time to open and close, hence the operation is delayed.

# 5. Remote Operation Using RS-232C

TC-5915AP can be controlled remotely via RS-232C

## 5.1 RS-232C Cable Connection

Connect RS-232C Cable to RS-232C DB9 Connector on the rear side of Shield Box.

# RS-232C Port on Shield Box is a DB9 Connector Female, so DB9 Data Cable (DB9(p) to DB9(s) Male to Female) should be used to connect Shield Box and PC.

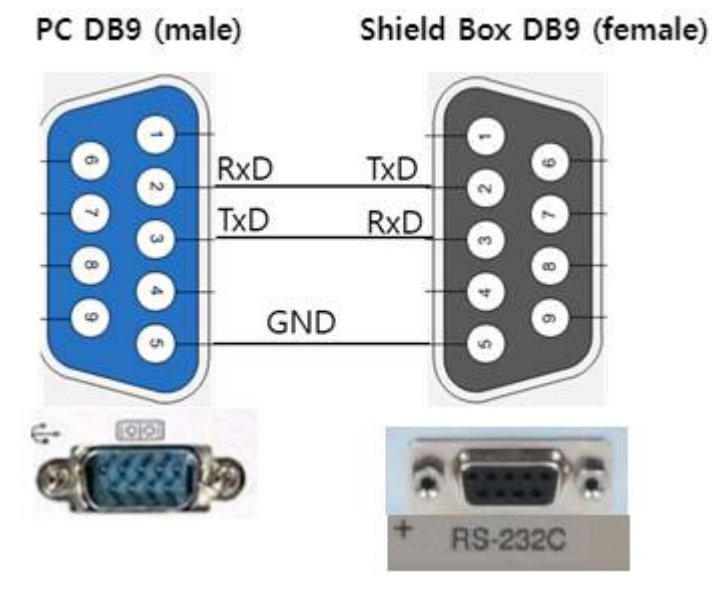

Figure 5-1 RS-232C Cable Pin Configuration

## 5.2 RS-232C Port Setting

UART port setting is required as follows in order to control the shield box via RS-232C.

| Table 5-1 RS-232C Port Setting | Table 5-1 | RS-232C Port Setting |
|--------------------------------|-----------|----------------------|
|--------------------------------|-----------|----------------------|

| Data rate    | 9600 bps |
|--------------|----------|
| Data bits    | 8 bit    |
| Parity       | None     |
| Stop bits    | 1 bit    |
| Flow Control | None     |

## 5.3 RS-232C Command Protocol

## 5.3.1 Command and Response Message

- Every time a command is sent from PC to Shield Box, a CR(Carriage Return : Wr (0x0D)) is sent at the end of it. (Command+\U0078r(0x0D))
- 2 When a command is sent, a response (Response Data+ $\forall$ r(0x0D)) comes back after a moment.
- 3 If an invalid command is sent, an error (Error Data+ $\forall$ r(0x0D)) comes back after a moment.
- 4 Commands are capitalization-free.

#### **ACAUTION**

**You must wait for a response** whenever you send a command from PC to Shield Box. Otherwise, an error will occur.

## 5.4 Control with Terminal Application on PC

## NOTICE

Below you will see how you can control Shield Box using a communication software 'Terminal.' The application is free to download from here: https://sites.google.com/site/terminalbpp/

## NOTICE

Before beginning, set everything up in 4.2 Connecting & Setting Up chapter.

- 1 Execute 🧸 Terminal .
- 2 Set COM Port, Baud Rate (9600 bps), Data Bit (8 bit), Parity Bit (None), Stop Bit (1 bit), Handshaking (none).

20141030?- by Br@y++

| Connect                       | COM Port | Baud rate | ~                  | 0.57000             | Data bits | Parity          | Stop bits | Handshaking                               |
|-------------------------------|----------|-----------|--------------------|---------------------|-----------|-----------------|-----------|-------------------------------------------|
| <u>R</u> eScan                | СОМ2 🖵   | C 1200    | C 14400<br>C 19200 | C 5/600<br>C 115200 | 05        | ⊙ none<br>⊙ odd | € 1       | <ul> <li>none</li> <li>RTS/CTS</li> </ul> |
| <u>H</u> elp<br><u>A</u> bout | COMs     | C 2400    | C 28800            | C 128000            | 07        | C even          | C 1.5     |                                           |
| Quit                          |          | € 9600    | C 56000            | C custom            | • 8       | O space         | C 2       | C RTS on TX invert                        |

3 Press Connect.

arminal v1.93b - 20141

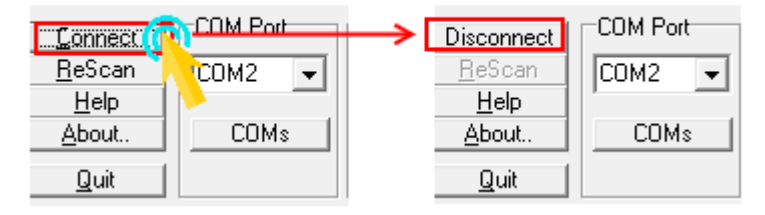

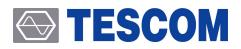

#### (4) Send a command and get a response.

- 1. Enter MODEL? on the command prompt and check +CR ( +CR ( +CR ), then press Send.
- 2. A response (the model name and the firmware version) will appear on Receive window.
- 3. Check the Command List and try other commands.

| Receive                                                                                                    | : 🗆 Bin                                             |
|----------------------------------------------------------------------------------------------------|-----------------------------------------------------|
| TC-5915AP_STD_Ver: 5.2 2019.04.09 Received data (ASCII)                                                                            | Received data (Hex)                                 |
| Transmit<br><u>CLEAR</u> Send File 0 CR-CR+LF <u>BREAK</u><br>Macros<br>Set Macros M2 [ M2 ] M4 [ M5 ] M5 [ M2 ] M8 [ M3 ] M1 ] M1 |                                                     |
| MI3 MI4 MI5 MI6 MI7 MI6 MI9 M20 M21 M22 M23                                                                                        |                                                     |
| Command Prompt                                                                                                    | Make sure to check the<br>CR (Carriage Return) box. |

## 5.5 RS-232C Command List

| Table 5-2 List of RS-232C Comma | inds for TC-5915AP |
|---------------------------------|--------------------|
|---------------------------------|--------------------|

| Category                      | RS-232C Command        | Response                                          | Description                                       |
|-------------------------------|------------------------|---------------------------------------------------|---------------------------------------------------|
| System                        | MODEL?                 | Name+Version+Date                                 | Verify model name, firmware version and date.     |
|                               | COUNT?                 | Numeric 8 digits<br>(ex: 00000001)                | Display cumulative number of lid operation.       |
| Configuration<br>(Lid Button) | DUAL HAND?             | DUAL HAND ON   DUAL<br>HAND OFF                   | Check Lid OPEN/CLOSE Button<br>Mode.              |
|                               | DUAL HAND ON           | ОК                                                | Turn the Dual Hand Mode on.                       |
|                               | DUAL HAND OFF          | ОК                                                | Turn the Dual Hand Mode off.                      |
| Configuration<br>(Handler &   | SOLENOID MODE?         | Handler:xxx, Probe:xxx<br>xxx: {OFF TIMER SENSOR} | Check Handler and Probe Mode.                     |
| Probe)                        | HANDLER MODE<br>SENSOR | ОК                                                | Set Handler Mode to Sensor Mode.                  |
|                               | HANDLER MODE<br>TIMER  | ОК                                                | Set Handler Mode to Timer Mode.                   |
|                               | HANDLER MODE OFF       | ОК                                                | Set Handler Mode to Off Mode.                     |
|                               | PROBE MODE SENSOR      | ОК                                                | Set Probe Mode to Sensor Mode.                    |
|                               | PROBE MODE TIMER       | ОК                                                | Set Probe Mode to Timer Mode.                     |
|                               | PROBE MODE OFF         | ОК                                                | Set Probe Mode to Off Mode.                       |
| Lid Operation                 | LID?                   | OPEN   CLOSE                                      | Check the current lid status.                     |
| Commands                      | OPEN                   | ОК                                                | Open the lid.                                     |
|                               | CLOSE                  | READY   ERR20   ERR30  <br>ERR60                  | Close the lid.                                    |
| Handler                       | HANDLER?               | INWARD   OUTWARD                                  | Check the current Handler status.                 |
| Operation                     | INWARD                 | OK   ERR20   ERR40                                | Push the Handler in.                              |
| Commands                      | OUTWARD                | OK   ERR40   ERR90                                | Drag the Handler out.                             |
| Probe                         | PROBE?                 | UPWARD   DOWNWARD                                 | Check the current Probe status.                   |
| Operation<br>Commands         | UPWARD                 | OK   ERR40   ERR90                                | Lift the Probe up.                                |
|                               | DOWNWARD               | OK   ERR30   ERR40  <br>ERR90                     | Lower the Probe down.                             |
| Pass/Fail<br>(While The Lid   | PASS                   | OK   ERR40                                        | Turn the green Pass LED on.<br>Then open the lid. |
| is Closed)                    | FAIL                   | OK   ERR40                                        | Turn the red Fail LED on.                         |

## 5.5.1 Error Data List

| Table 5-3 L | ist of | Error | Data |
|-------------|--------|-------|------|
|-------------|--------|-------|------|

| Error Code | Description                                                                                                    |
|------------|----------------------------------------------------------------------------------------------------|
| ERR10      | Syntax error. The command does not exist or is invalid.                                                                                                    |
| ERR20      | Handler-inward sensor error. It only occurs when the Handler is in Sensor Mode.<br>(The horizontal operation of fixture is incomplete.)                                                                                                    |
| ERR30      | Probe-downward sensor error. It only occurs when the Probe is in Sensor Mode.<br>(The vertical operation of fixture is incomplete.)                                                                                                    |
| ERR40      | Status error, It occurs when an invalid command is sent. For example, a Handler OUTWARD or Probe UPWARD while the lid is closed. It is returned if the command is sent when the motion can not be done in conjunction with the current status. |
| ERR50      | Lid-open sensor error. It occurs only to certain products which should always detect<br>whether the lid is open. The response comes when the lid-open sensor does not<br>detect the cylinder in open position.                                 |
| ERR60      | Safety error. The Lid Close Sensor does not detect the cylinder in close position.                                                                                                    |
| ERR90      | It occurs when the command is sent while the Handler or the Probe is in Off Mode.                                                                                                    |

#### ➡ TESCOM

## 5.6 RS-232C Commands in Detail

## 5.6.1 System Queries

MODEL? COUNT?

#### MODEL?

A query to see the model name, firmware version, and the date of manufacture.

| Туре     | Query                                           |
|----------|-------------------------------------------------|
| Input    | MODEL?                                          |
| Response | <name>_<version> <date></date></version></name> |
| Example  | MODEL?<br>TC-5915AP_STD_Ver: 5.2 2019.04.09     |

#### COUNT?

A query to check how many times the lid has opened.

| Туре     | Query                         |
|----------|-------------------------------|
| Input    | COUNT?                        |
| Response | 8 digit number (ex, 00000029) |

## 5.6.2 Configuration Commands

5.6.2.1 Lid Button (OPEN/CLOSE) Configuration Commands

5.6.2.2 Handler & Probe Configuration Commands

#### NOTICE

Shield Box will reset whenever the lid or fixture operation mode is changed, resulting in opening the lid. If the lid is already open, it will close and then open amid the motion.

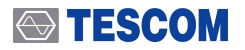

## 5.6.2.1 Lid Button (OPEN/CLOSE) Configuration Commands

| DUAL H | IAND?    |  |  |
|--------|----------|--|--|
| DUAL H | IAND ON  |  |  |
| DUAL H | IAND OFF |  |  |

#### DUAL HAND?

A query to check the operating mode of the lid.

| Туре     | Query                                                                                      |
|----------|--------------------------------------------------------------------------------------------|
| Input    | DUAL HAND?                                                                                 |
| Response | { DUAL HAND ON   DUAL HAND OFF }                                                           |
|          | <ul> <li>DUAL HAND ON : Both Lid OPEN/CLOSE Buttons should be pressed to close.</li> </ul> |
|          | <ul> <li>DUAL HAND OFF: Only one Lid OPEN/CLOSE Button is enough to close.</li> </ul>      |

#### DUAL HAND ON

A command to set the Lid OPEN/CLOSE operation in Dual Hand Mode.

Two buttons on both sides of the control box must be pressed simultaneously to close the lid. Either one of the two buttons works to open the lid.

| Туре     | Command      |
|----------|--------------|
| Input    | DUAL HAND ON |
| Response | ОК           |

#### DUAL HAND OFF

A command to turn the Dual Hand Mode off.

Only one button on the right hand side will work to open/close the lid.

| Туре     | Command       |
|----------|---------------|
| Input    | DUAL HAND OFF |
| Response | ОК            |

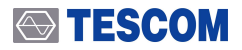

#### **CAUTION**

It is strongly recommended to use the Dual Hand Mode unless absolutely unnecessary. The other hand may be trapped if the mode is off.

## 5.6.2.2 Handler & Probe Configuration Commands

SOLENOID MODE? HANDLER MODE SENSOR HANDLER MODE TIMER HANDLER MODE OFF PROBE MODE SENSOR PROBE MODE TIMER PROBE MODE OFF

## SOLENOID MODE?

A query to check the operating mode of Handler & Probe.

| Туре     | Query                                                                                                    |
|----------|----------------------------------------------------------------------------------------------------|
| Input    | SOLENOID MODE?                                                                                                    |
| Response | Handler: <mode>, Probe:<mode><br/>• <mode>: {OFF   TIMER   SENSOR }</mode></mode></mode>                                          |
| Example  | // Below is how to change the Probe Mode from Off to Timer.<br>SOLENOID MODE?<br>Handler:OFF, Probe:OFF<br>PROBE MODE TIMER<br>OK |

## **CAUTION**

It is NOT recommended operating fixture in Timer Mode.

Without sensors, the lid may close even when the fixture motion is incomplete, thus causing damage to the product or DUT.

#### HANDLER MODE SENSOR

A command to set the Handler in Sensor Mode.

Type Command

 Input
 HANDLER MODE SENSOR

 Response
 OK

#### HANDLER MODE TIMER

A command to set the Handler in Timer Mode.

| Туре     | Command            |
|----------|--------------------|
| Input    | HANDLER MODE TIMER |
| Response | ОК                 |

#### HANDLER MODE OFF

A command to set the Handler in Off Mode.

| Туре     | Command          |
|----------|------------------|
| Input    | HANDLER MODE OFF |
| Response | ОК               |

#### PROBE MODE SENSOR

A command to set the Probe in Sensor Mode.

| Туре     | Command           |
|----------|-------------------|
| Input    | PROBE MODE SENSOR |
| Response | ОК                |

#### PROBE MODE TIMER

A command to set the Probe in Timer Mode.

| Туре     | Command          |
|----------|------------------|
| Input    | PROBE MODE TIMER |
| Response | ОК               |

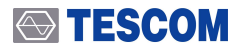

#### PROBE MODE OFF

A command to set the Probe in Off Mode.

| Туре     | Command        |
|----------|----------------|
| Input    | PROBE MODE OFF |
| Response | ОК             |

## 5.6.3 Lid Operation Commands

| OPEN  |  |  |  |
|-------|--|--|--|
| CLOSE |  |  |  |
| LID?  |  |  |  |

#### OPEN

A command to open the lid.

| Туре     | Command                                                     |
|----------|-------------------------------------------------------------|
| Input    | OPEN                                                        |
| Response | ОК                                                          |
|          | <ul> <li>OK : The lid opens (or is already open)</li> </ul> |

## NOTICE

If the lid does not open while the 'OPEN' command is sent and 'OK' response comes back, check the compressed air supply.

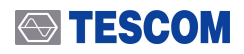

## CLOSE

A command to close the lid.

The lid-close sensor on a cylinder will blink red if the lid is closed regularly.

| Туре     | Command                                                                             |
|----------|-------------------------------------------------------------------------------------|
| Input    | CLOSE                                                                               |
| Response | { READY   ERR20   ERR30   ERR60 }                                                   |
|          | • READY : Lid closed. Ready to test.                                                |
|          | • ERR20 : Handler-inward sensor error. It occurs only when the Handler is in Sensor |
|          | Mode. (The horizontal operation of the fixture is incomplete.)                      |
|          | • ERR30 : Probe-downward sensor error. It occurs only when the Probe is in Sensor   |
|          | Mode. (The vertical operation of the fixture is incomplete.)                        |
|          | • ERR60 : Safety error. The lid-close sensor does not detect the lid                |

## LID?

A query to check the current status of the lid.

| Туре     | Query                |
|----------|----------------------|
| Input    | LID?                 |
| Response | { OPEN   CLOSE }     |
|          | • OPEN : Lid opened  |
|          | • CLOSE : Lid closed |

## 5.6.4 Handler Operation Commands

| HANDLER? |  |  |  |
|----------|--|--|--|
| INWARD   |  |  |  |
| OUTWARD  |  |  |  |

#### HANDLER?

A query to check the current status of the Handler.

| Туре     | Query                                                            |
|----------|------------------------------------------------------------------|
| Input    | HANDLER?                                                         |
| Response | { INWARD   OUTWARD }                                             |
|          | • INWARD: The Handler is at inward position.                     |
|          | <ul> <li>OUTWARD: The Handler is at outward position.</li> </ul> |

#### INWARD

A command to put the Handler in.

When the lid is closed, only the INWARD command works. The OUTWARD command will not work and will return 'ERR40.'

| Туре     | Command                                                                             |
|----------|-------------------------------------------------------------------------------------|
| Input    | INWARD                                                                              |
| Response | { OK   ERR20   ERR40 }                                                              |
|          | • OK: The Handler is at inward position.                                            |
|          | • ERR20: Handler-inward sensor error. It occurs only when the Handler is in Sensor  |
|          | Mode. (The horizontal operation of fixture is incomplete.)                          |
|          | • ERR40: Status error, It occurs when an invalid command is sent. For example:      |
|          | $^{\circ}$ Handler OUTWARD or Probe UPWARD command is sent while the lid is closed. |
|          | $\circ~$ Probe DOWNWARD or UPWARD command is sent while the Handler is at outward   |
|          | position.                                                                           |
|          | $\circ$ Handler OUTWARD command is sent while the Probe is at downward position.    |

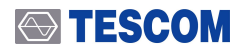

#### OUTWARD

A command to drag the Handler out.

If the OUTWARD command is sent while the lid is closed or the Probe operation commands (DOWNWARD/UPWARD) are sent while the Handler is at outward position, it will only return 'ERR40.'

| Туре     | Command                                                                                                    |
|----------|----------------------------------------------------------------------------------------------------|
| Input    | OUTWARD                                                                                                    |
| Response | { OK   ERR40   ERR90 }                                                                                     |
|          | <ul> <li>OK: The Handler is at outward position.</li> </ul>                                                |
|          | • ERR40: Status Error, It occurs when an invalid command is sent. For Example:                             |
|          | $\circ$ Handler OUTWARD or Probe UPWARD command is sent while the lid is closed.                           |
|          | <ul> <li>Probe DOWNWARD or UPWARD command is sent while the Handler is at outward<br/>position.</li> </ul> |
|          | $\circ$ Handler OUTWARD command is sent while the Probe is at downward position.                           |
|          | • ERR90: The command is sent while the Handler is in Off Mode.                                             |

## 5.6.5 Probe Operation Commands

| PROBE?   |  |  |
|----------|--|--|
| UPWARD   |  |  |
| DOWNWARD |  |  |

#### PROBE?

A query to check the current status of the Probe.

| Туре     | Query                                                            |
|----------|------------------------------------------------------------------|
| Input    | PROBE?                                                           |
| Response | { UPWARD   DOWNWARD }                                            |
|          | <ul> <li>UPWARD: The Probe is at upward position.</li> </ul>     |
|          | <ul> <li>DOWNWARD: The Probe is at downward position.</li> </ul> |

#### UPWARD

A command to lift the Probe up.

| Туре     | Command                                                                                                    |
|----------|----------------------------------------------------------------------------------------------------|
| Input    | UPWARD                                                                                                    |
| Response | <ul> <li>{OK   ERR40   ERR90 }</li> <li>OK: The Probe is at upward position.</li> <li>ERR40: Status error, It occurs when an invalid command is sent. For example: <ul> <li>Handler OUTWARD or Probe UPWARD command is sent while the lid is closed.</li> <li>Probe DOWNWARD or UPWARD command is sent while the Handler is at outward position.</li> </ul> </li> </ul> |
|          | <ul> <li>Handler OUTWARD command is sent while the Probe is at downward position.</li> <li>ERR90: The command is sent while the Probe is in Off Mode.</li> </ul>                                                                                                    |

#### DOWNWARD

A command to lower the Probe down.

| Туре     | Command                                                                                                    |
|----------|----------------------------------------------------------------------------------------------------|
| Input    | DOWNWARD                                                                                                    |
| Response | <ul> <li>{OK   ERR30   ERR40   ERR90 }</li> <li>OK: The Probe is at downward position.</li> <li>ERR30: Probe-downward sensor error. It occurs only when the Probe is in Sensor Mode.<br/>(The vertical operation of fixture is incomplete.)</li> <li>ERR40: Status error, It occurs when an invalid command is sent. For example: <ul> <li>Handler OUTWARD or Probe UPWARD command is sent while the lid is closed.</li> <li>Probe DOWNWARD or UPWARD command is sent while the Handler is at outward position.</li> <li>Handler OUTWARD command is sent while the Probe is at downward position.</li> </ul> </li> </ul> |
|          | • ERROU THE COMMAND IS SENT WITHE THE FLODE IS IN OTHIMODE.                                                                                                    |

## 5.6.6 PASS/FAIL Commands (While The Lid is Closed)

#### PASS

A command that decides PASS after a test.

If the PASS command is sent, the PASS LED on the control box will glow green ( ), and the lid

will open automatically.

| Туре     | Command                                                                                                    |
|----------|----------------------------------------------------------------------------------------------------|
| Input    | PASS                                                                                                    |
| Response | <ul> <li>{ OK   ERR40 }</li> <li>• OK : turns the green PASS LED on, and the lid opens.</li> <li>• ERR40: Status error, The command is sent while the lid is open.</li> </ul> |

#### FAIL

A command that decides FAIL after a test.

The FAIL LED on the control box will glow red (), and the lid will **NOT** open.

| Туре     | Command                                                           |
|----------|-------------------------------------------------------------------|
| Input    | FAIL                                                              |
| Response | { OK   ERR40 }                                                    |
|          | • OK : turns the red FAIL LED on.                                 |
|          | • ERR40: Status error. The command is sent while the lid is open. |

# PART 4.

# Maintenance

# 6. Maintenance

## 6.1 Maintenance

TC-5915AP Pneumatic Shield Box is designed and built for long life and easy maintenance.

Optimal RF shielding is obtained by using gaskets between the body and the lid. It must be checked periodically for wear and tear which would compromise the performance. Pressure on the gasket by the lid results in a proper RF seal.

#### **Check List for Maintenance**

- Check for loose screws and tighten with proper tools, if necessary.
- Check for a loose connection. If a loose connector is found, tighten the connector with proper tools.
- Check for a damaged cable, especially near the connector-cable neck. Replace any damaged cables found.
- Visually inspect the RF seal (gasket) between the Shield Box body and lid for wear and tear.
- If there is excessive amount of dust or foreign substance on the aluminum surface (especially parts contact with gaskets), wipe it out with dry cloth.

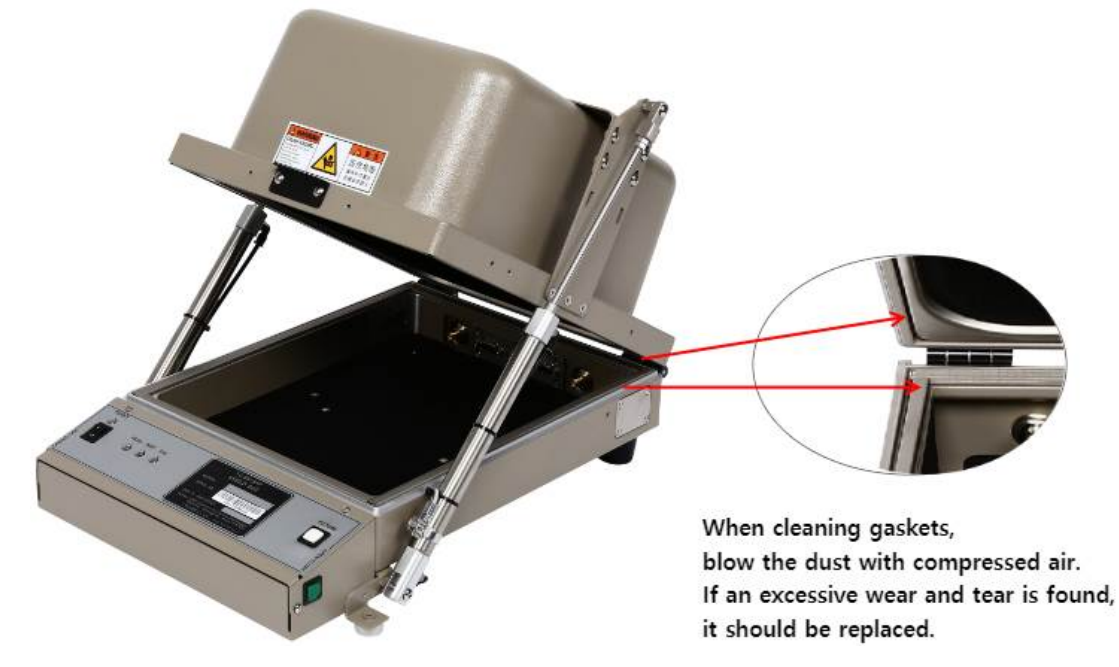

Figure 6-1 TC-5915AP Gasket Locations

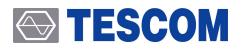

## **CAUTION**

Do not clean this equipment with organic solvents such as benzene, toluene or acetone as they will damage the gasket parts.

## 6.2 Performance Test

TESCOM Shield Boxes are precision RF devices built very sturdily. Their electrical performance can, however, deteriorate with mechanical damages.

Worn out shielding gaskets, as well as metal corrosion or oxidation on the surface of lid-contacting area, can significantly reduce the effectiveness of the Shield Box. This section describes the test and calibration procedure for the Pneumatic Shield Box.

## **CAUTION**

Performance test should be carried whenever there is a maintenance or repair work.

## 6.2.1 Calibration Period

• Recommended calibration period : less than 6 months

## NOTICE

The calibration period can vary depending on the number of operations and the equipment management method.

## 6.2.2 Required Equipment

- Spectrum Analyzer : < 6 GHz
- Signal Generator : < 6 GHz
- Dipole Antenna : TESCOM 900 MHz, 1.8 GHz, 2.4 GHz, 5.8 GHz

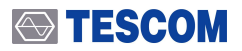

## 6.2.3 Performance Test Set Up

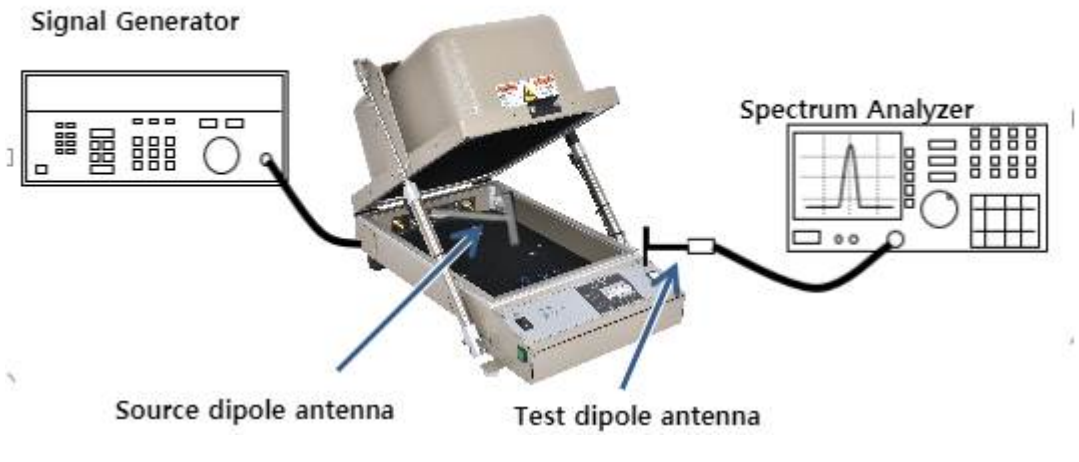

Figure 6-2 TC-5915AP Performance Test Set Up

## 6.2.4 Specification Standards

| Frequency        | Shielding effectiveness (dB) |
|------------------|------------------------------|
| 100 to 2000 MHz  | > 70 dB                      |
| 2000 to 3000 MHz | > 70 dB                      |
| 3000 to 6000 MHz | > 60 dB                      |

## NOTICE

The shielding effectiveness above is measured with blank panels; other I/O interface panels may result in different shielding effectiveness of the shield box. Please refer to 3.1.1 Pre-configured Panelsand Table 3-3 Custom I/O Interface.

## 6.2.5 Test Procedure

## NOTICE

Before measuring, check the shielding gasket around the lid. If there is a damaged part, replace the gasket and wipe the contact area, which is between the lid and the body except the gasket, with alcohol.

- 1 Turn the spectrum analyzer and signal generator on.
- 2 Using an RF cable, connect the RF Connector(N Type) on the rear side of TC-5915AP Shield Box to the RF output port(N Type) of signal generator.
- 3 Open the Shield Box lid and connect the 900 MHz Source Dipole Antenna to RF Port(SMA Type) inside the Shield Box. (Place the antenna at the center of the Shield Box.)
- 4 Set the output of signal generator to CW900 MHz, 10 dBm.
- 5 Connect the test antenna to the spectrum analyzer.

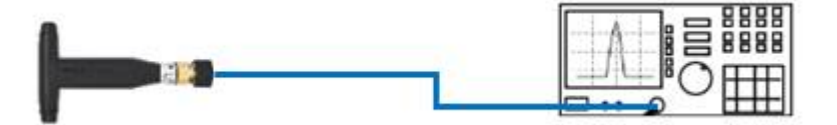

## **TESCOM**

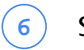

(7)

Set the spectrum analyzer as follows:

- Center Frequency : 900 MHz
- Span: 1 MHz
- Amplitude: +10 dB

Circle the test antenna around the Shield Box lid, and check the maximum reception.(Make sure the lid is OPEN.)

• Press Peak Search button on the spectrum analyzer to set the maximum value of measurement standard.

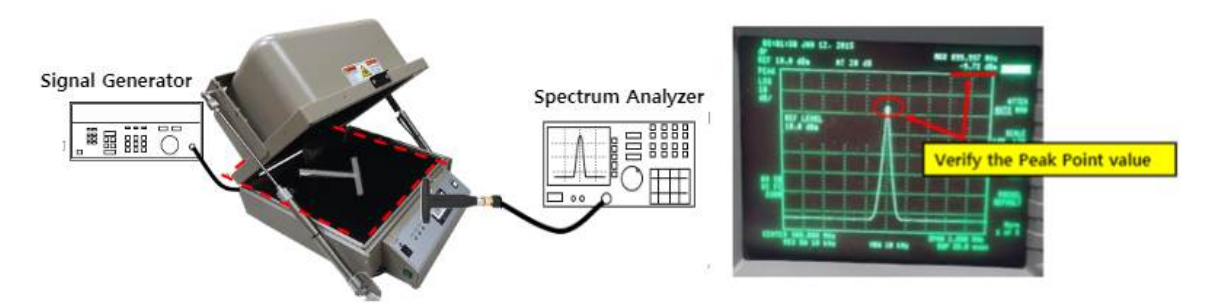

Figure 6-3 Searching for Maximum Reception

8 Close the lid.

9) Set the input range of the spectrum analyzer as follows:

- Center Frequency : 900 MHz
- Span: 1 MHz
- Amplitude: -30 dB
- (10) Circle the test antenna around the entire Shield Box, particularly around the lid and modules on the rear panel. Check the maximum leakage.

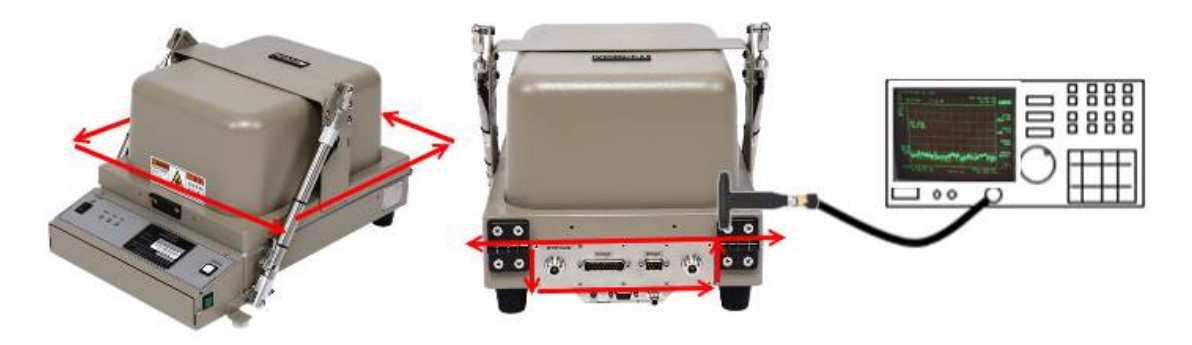

Figure 6-4 Measuring Maximum Leakage (Ex, value : -90 dBm)

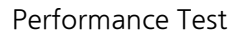

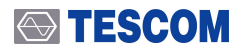

## **CAUTION**

Make sure the test antenna does not contact the surface of the Shield Box or the lid.

(1) See if the difference between the measurement standard (a) and the maximum leakage (b) is within the specification (Shielding Effectiveness) of the product.

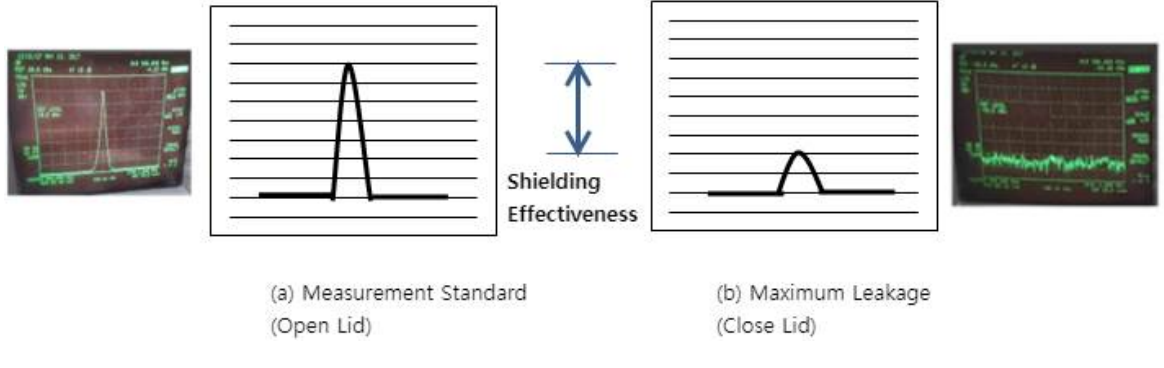

Figure 6-5 Spectrum Analyzer Display

(12) Repeat the procedure with the frequency set to 1.8 GHz, 2.4 GHz, 5.8GHz.

# 7. Expendables and Accessories

Below is the list of expendables and accessories of TC-5915AP Shield Box. Please contact Tescom headquarters or your local distributor to order.

## 7.1 Expendables and Accessories

Below is the list of expendables and accessories. Please note that these items are NOT under warranty.

| No. | View | Part designation           | Order number | Qty   | Remarks                              |
|-----|------|----------------------------|--------------|-------|--------------------------------------|
| 0   |      | Foam Gasket Set            | R5915A-80    | 1 Set | 4 kinds, 2 pcs each.<br>8 pcs total. |
|     |      | SS-402, N(m) to<br>N(m) 1m | 4011-0001    | 1 ea  |                                      |
|     |      | Data,<br>DB9(p)-DB9(s) 2M  | 4003-0025    | 1 ea  | See Figure 4-2 Cable<br>Connection   |

 Table 7-1
 List of Expendables & Accessories

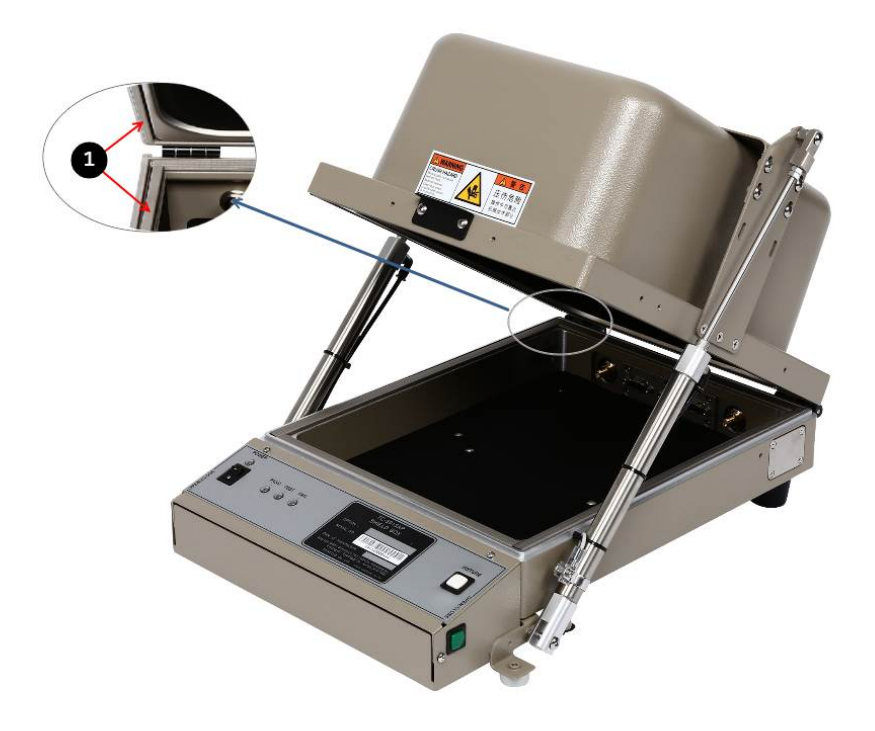

Figure 7-1 TC-5915AP Gasket Location

# 8. Check List for Common Problems

Below is the check list for common mistakes. Before calling for help, make sure the problem is NOT one of following issues nor a malfunction of any OTHER connected equipment.

#### **Power Supply Check**

- Verify that the power cord is connected to the product and the switch is on.
- Verify that the power supply is not short or out.
- Verify that the line voltage is within range of 100 ~ 240 VAC.

#### **Compressed Air Check**

- Check the connection of compressed air supply.
- Check the pressure. It should be within range of  $5 \sim 10$  bar.

#### Data Cable Connection Check

• If you are using PC to control the product, check the connection of RS-232C cable and the software settings.